### **PSiRA ONLINE USER MANUAL**

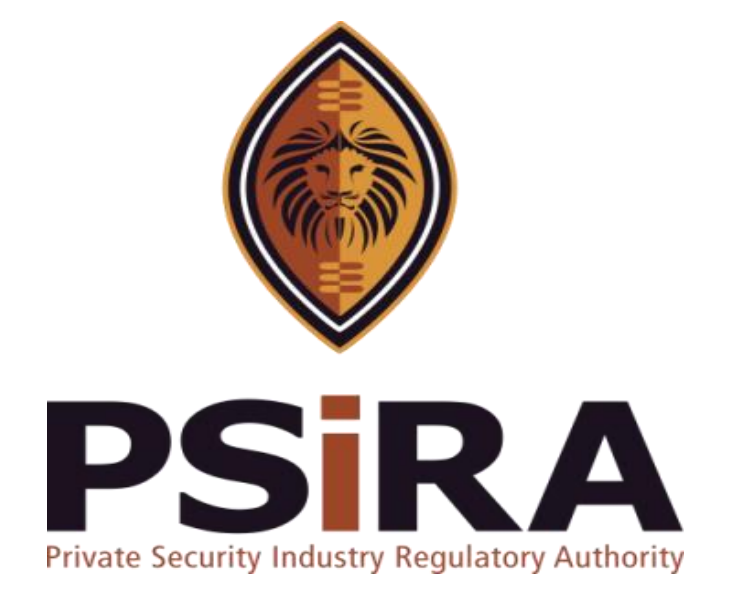

## SECURITY OFFICER APPLICATION

## **Version 012022**

### **Security Officer Application Manual**

420 Witch-Hazel Avenue, Eco Glades 2 Office Park, Highveld Ext 70, Centurion, 0157

Private Bag X11, Pretoria, 0001

Phone 086 10 PSIRA (77472) • Call Center: 086 133 3850 • email: info@psira.co.za

Website: https://www.psira.co.za

Table of Contents

| 1. | Background                | . 4 |
|----|---------------------------|-----|
| 2. | Purpose                   | . 4 |
| 3. | Pre-requirements          | . 4 |
| 4. | Process of applying       | . 5 |
| 5. | Pay Via Coupon            | 13  |
| 6. | Pay Via Credit/Debit Card | 15  |
| 7. | No Training Completed     | 26  |
| 8. | Training Completed        | 28  |
| 9. | CRC Process               | 30  |

### 1. Background

Private Security Industry Regulatory Authority was established in terms of Section 2 of the Private Security Industry Regulation Act (56 of 2001) which came into operations in 2002. The strategic mandate of PSIRA originates from the Act and the regulations issued in terms of the Act. The primary objectives of PSiRA are to regulate the private security industry and to exercise effective control over the practice of the occupation of security service providers in the public and national interest and in the interest of the private security industry itself.

#### 2. Purpose

The purpose of this Training manual is to empower PSiRA clients on how to use the new Online System. The document will be enhanced over time to ensure it is aligned to new changes as they are implemented. Clients of PSiRA are requested to continue using the current version found on <a href="https://www.psira.co.za">https://www.psira.co.za</a>

### 3. Pre-requirements

Clients are requested to ensure they have with them the following information to make the process of applying smooth...

- i. Cell phone Number,
- ii. Smartphone / laptop

#### 4. Process of applying to become a security officer

- 4.1 Access the link via your Laptop, Computer or Smartphone,
- 4.1.1 Go to the website and type <u>https://digitalservices.psira.co.za</u>
- 4.1.2 On the web page, select Security Officer button

| PSIRA                                                                                                    | HOME CLAIM YOUR PROFILE                                                                                                    | VERIFY USER SECURITY OFFICER SECURITY BUSINESS                                                                                                   | CONTACT |
|----------------------------------------------------------------------------------------------------|----------------------------------------------------------------------------------------------------|----------------------------------------------------------------------------------------------------|---------|
| The Ea                                                                                                    | siest Way to G<br><b>Registration</b>                                                                                                    | et Your                                                                                                    |         |
|                                                                                                    | SECURITY BUSINESS                                                                                                    |                                                                                                    |         |
| The Authority hereby warrants that your personal informati<br>taken to secure its integrity and confidentiality. This will be d<br>destructi | ion it receives through this process will be processed law<br>one by taking appropriate, reasonable, technical and org<br>on and unlawful access or processing of your personal in | rfully, fairly and transparently and all reasonable steps will be<br>pariisational measures to prevent loss, damage or unauthorise<br>nformation | d       |
| C. C. C. C. C. C. C. C. C. C. C. C. C. C                                                                                                    |                                                                                                    |                                                                                                    |         |
| © Co                                                                                                    | pyrights 2021 PSiRA, All Rights Reserved Privacy and Discla                                                                                                    | laimer                                                                                                    |         |

4.1.3 On the next screen, go through the Prerequisites listed and choose either "Yes, I meet the requirements" or "No, I do not meet the requirement" button

If you select **No, I do not meet the requirements** button, you will be redirected to the home page.

If you select **Yes**, **I meet the requirements** button, a new screen will be displayed.

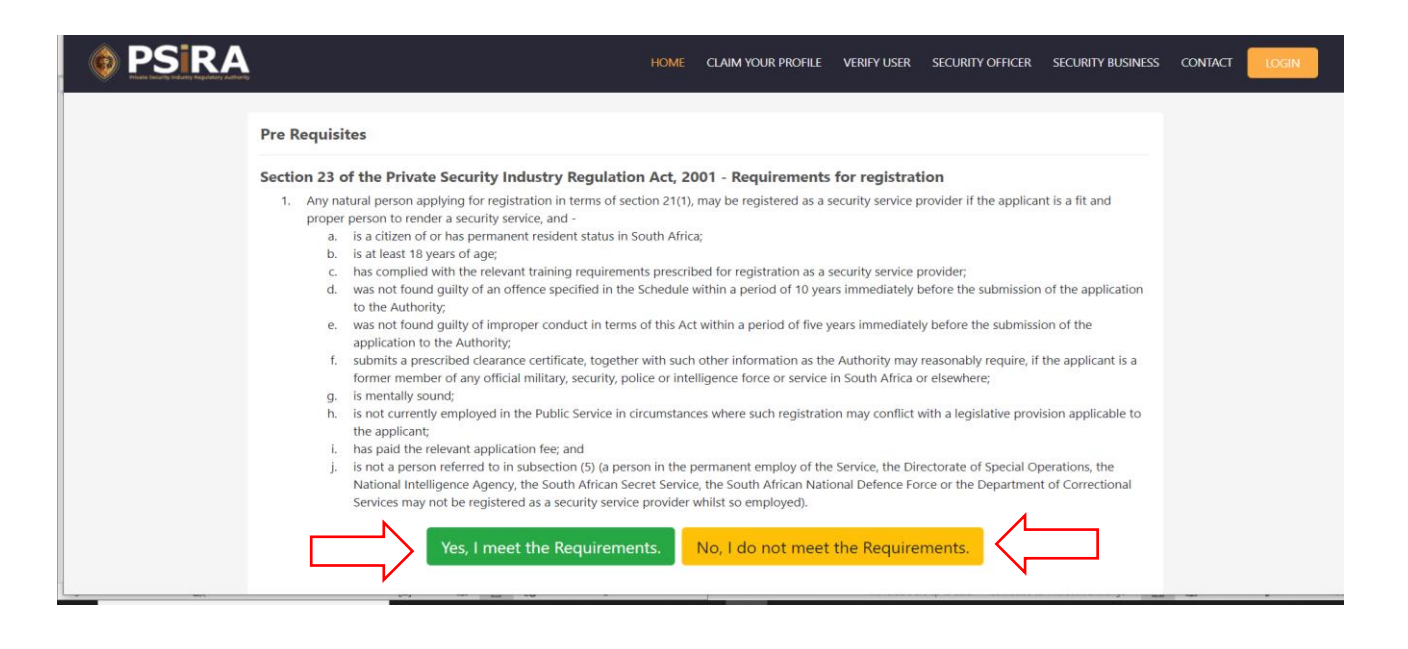

4.1.4 On the next screen, enter your First name, Surname, Date of birth, Cell No, Email address and click the "I'm not a robot" checkbox.

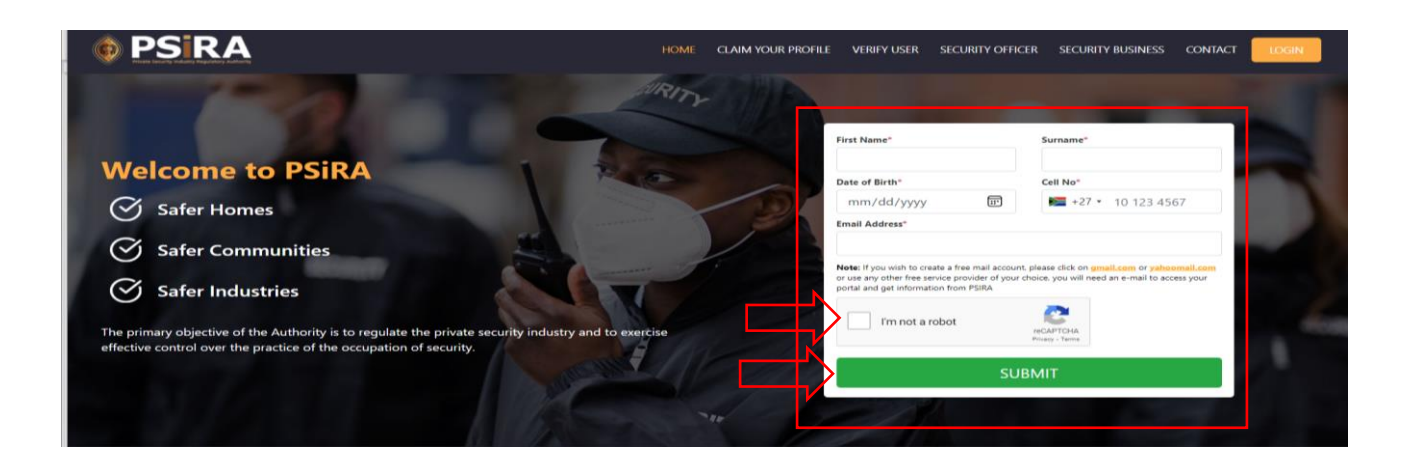

4.1.5 After you have entered all the required details, click the **Submit** button

If the details entered meet the set parameters an OTP number will be sent to the cell no you would have provided. if the details entered did not meet the set parameters a pop-up error message will be displayed, relook at the information provided to make necessary changes and press the **Submit** button when you are done.

4.1.6 On the next screen enter the 4-digit OTP number received via SMS

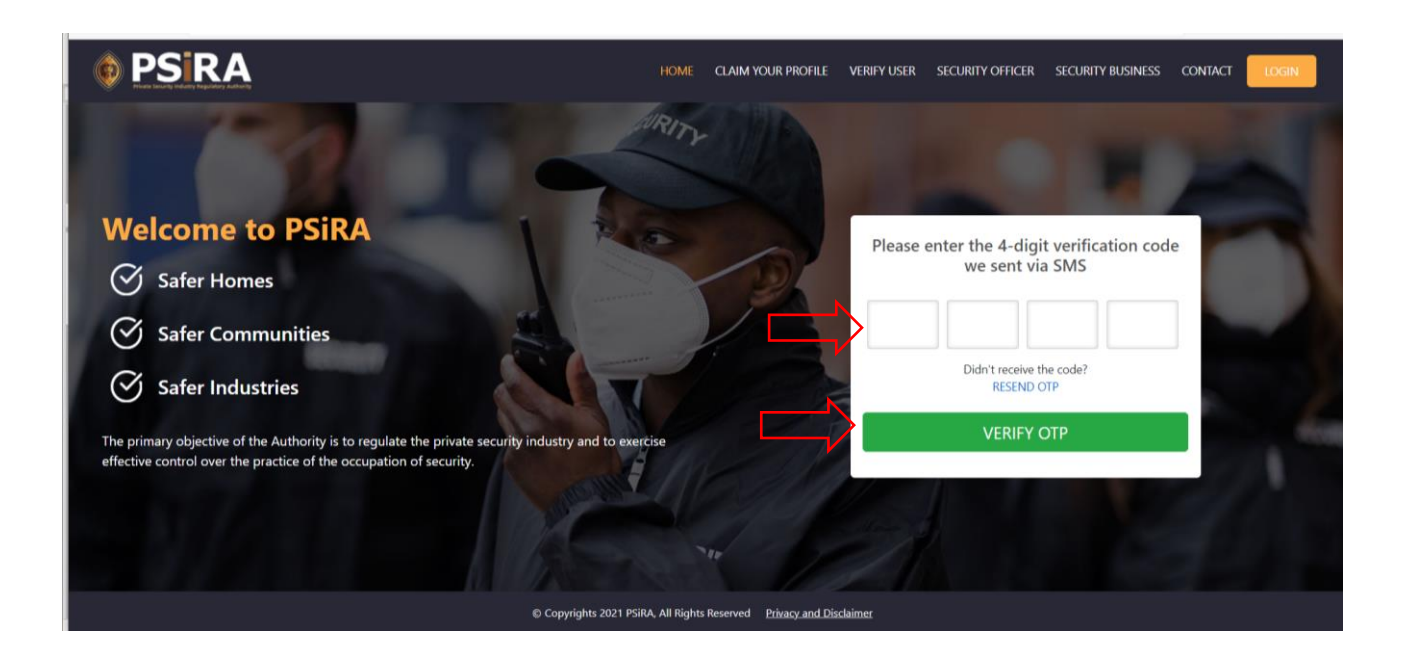

### 4.1.7 After entering the 4-digit OTP number, click the **Verify OTP** button

If the OTP provided is correct 2 emails will be sent:

- "Verify Email" email
- "Welcome to PSIRA" email.

| Verify Email                                                                                                    |         |             |           |                  |
|----------------------------------------------------------------------------------------------------|---------|-------------|-----------|------------------|
| SM Sibongile Mohale                                                                                                    | Reply   | Reply All   | Forward   | 0021/12/22 15:05 |
|                                                                                                    |         |             | Weda      | .021/12/22 13:03 |
| Dear Puseletso knapane,                                                                                                    |         |             |           |                  |
| Please find below the link to verify your email.                                                                                                    |         |             |           |                  |
| here                                                                                                    |         |             |           |                  |
| Note: This link will be valid for 1 hr.                                                                                                    |         |             |           |                  |
| For any queries or assistance, please contact us at <u>onlineservices@psira.co.za</u>                                                                     |         |             |           |                  |
| We look forward to helping you!                                                                                                    |         |             |           |                  |
| Warm regards,                                                                                                    |         |             |           |                  |
| PSiRA Team                                                                                                    |         |             |           |                  |
|                                                                                                    |         |             |           |                  |
|                                                                                                    |         |             |           |                  |
|                                                                                                    |         |             |           |                  |
|                                                                                                    |         |             |           |                  |
|                                                                                                    |         |             |           |                  |
|                                                                                                    |         |             |           |                  |
|                                                                                                    |         |             |           |                  |
|                                                                                                    |         |             |           |                  |
| Welcome to PSIRA                                                                                                    |         |             |           |                  |
|                                                                                                    | ← Reply | ≪ Reply All | → Forward | <b>i</b>         |
| To © Sibongile Mohale                                                                                                    |         |             | Mon 2021  | /11/29 08:59     |
| <ol> <li>Click here to download pictures. To help protect your privacy, Outlook prevented automatic download of some pictures in this message.</li> </ol> |         |             |           |                  |
| Dear Nyiko Chauke,                                                                                                    |         |             |           |                  |
| We appreciate you taking the time to register. Your account has successfully been created.                                                                |         |             |           |                  |
| Please find below the Login credentials and password.                                                                                                    |         |             |           |                  |
| Username: <b>726012392</b>                                                                                                    |         |             |           |                  |
|                                                                                                    |         |             |           |                  |

Password: X2CB8

Passwords can be reset from here menu. You will need to click on the Login menu, then click on the Forgot Password link (located in the lower-left corner of the login page), type your username and click on the Get New Password button to receive an email to reset your password.

Warm regards, PSiRA Team

4.1.8 On the next screen click the **Continue to Dashboard** button and the dashboard will be displayed

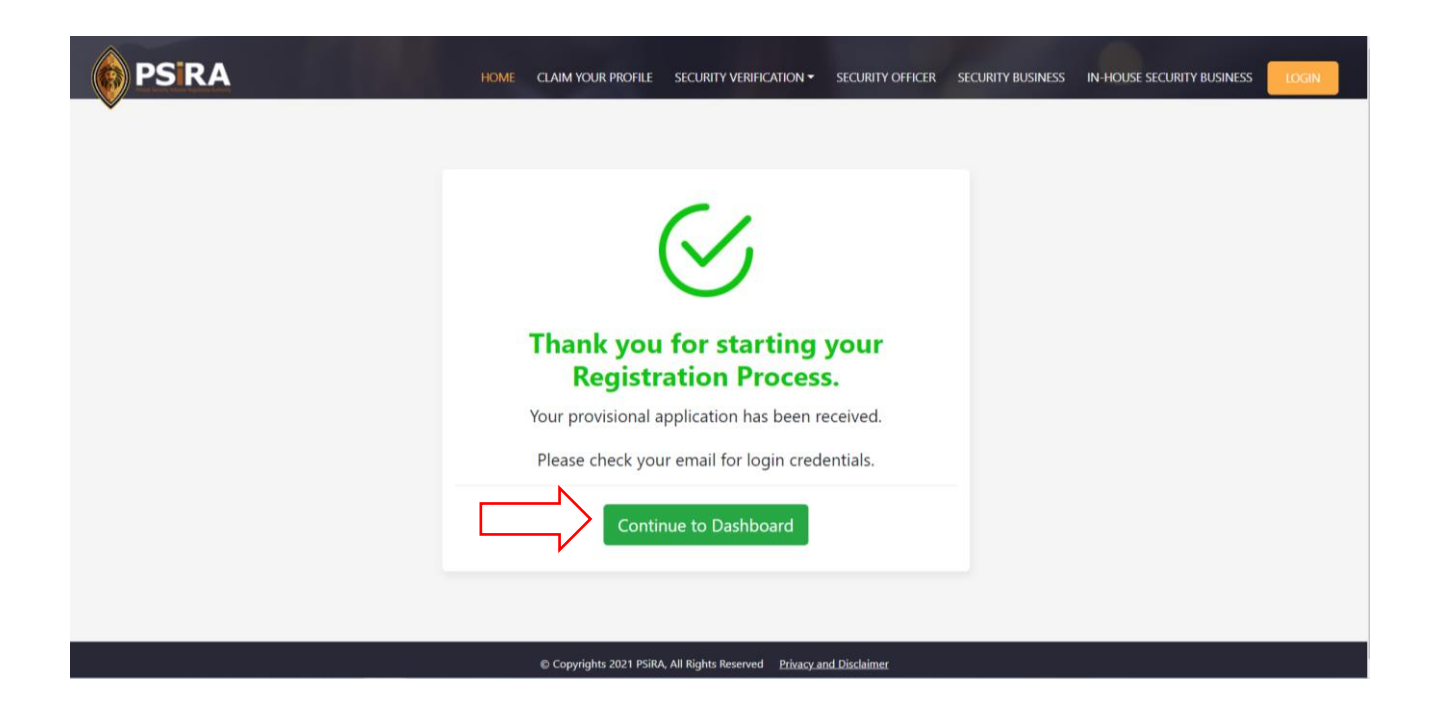

### 4.1.9 On the next screen, click the **Start Your Preassessment Test** button

| PSIRA                                                                                                    |                                                                       | Logged in As : Security Officer<br>Bongie 🔻 |
|----------------------------------------------------------------------------------------------------|-----------------------------------------------------------------------|---------------------------------------------|
| In Progress<br>CRC Status - New Applicat<br>PSIRA Status - Inactive<br>App. No - APP-98771<br>Date of App<br>Photo to be taken at<br>PSIRA office on your<br>visit<br>PDIA<br>PDIA<br>Pinger Print verified | In order to proceed further, you need to take a short pre-assessment. |                                             |
| Latest Updates                                                                                                    |                                                                       |                                             |
| Last Updated Date                                                                                                    | Description                                                           | Show all                                    |
| 22-10-2021 12:12 PM                                                                                                    | Registration request submitted by the applicant                       | 1 Times                                     |
|                                                                                                    |                                                                       |                                             |

### 4.1.10 On the next screen, click the Start Assessment button

| Ø PSIRA                                                                                              |                                                                                                    | BONGIE MSIBI                                |
|----------------------------------------------------------------------------------------------------|----------------------------------------------------------------------------------------------------|---------------------------------------------|
| Instructions                                                                                         |                                                                                                    |                                             |
| You are about to begin the registrat<br>The pre-assessment is made up of 4<br>Officer.<br>Good Luck! | on pre- assessment questionnaire.<br>questions, designed to test if you have the basic requirements<br>BACK START ASSESSMENT | s to qualify for registration as a Security |

You can click the  ${\bf Back}$  button to be redirected to the Dashboard

4.1.11 On the next screen, answer question 1 and click the **Next Question** button

| Question     Current Attempt 1       Attempting Question No 1 of 4     Start Time : 01:59:56 PM       Question     THME LEFT : 00:09:28       Are you 18 years old or above?     YES       NO     NO | Question       Current Attempt 1         Attempting Question No 1 of 4       Start Time: 01:59:56 PM         Question       TIME LEFT: 0009:28         Are you 18 years old or above?       TIME LEFT: 0009:28         YES       NO         NO       NEXT QUESTION | Question       Current Attempting         Attempting Question No 1 of 4       Start Time: 01:59:56 PM         Question       Time: 10:59:56 PM         Question       Time: 10:59:56 PM         Are you 18 years old or above?       Time: 10:59:56 PM         YES       NO         NEXT QUESTION       NEXT QUESTION | ♦ PSIRA                                                                  |                          |
|----------------------------------------------------------------------------------------------------|----------------------------------------------------------------------------------------------------|----------------------------------------------------------------------------------------------------|--------------------------------------------------------------------------|--------------------------|
| Attempting Question No 1 of 4     Start Time: 01:59:56 PM       Question     TIME LEFT: 00:09:33       Are you 18 years old or above?     YES       NO     NO                                        | Attempting Question No 1 of 4       Start Time: 01:59:56 PM         Question       TME LEFT: 0009:32         Are you 18 years old or above?       YES         NO       NO                                                                                          | Attempting Question No 1 of 4       Start Time: 01:59:56 PM         Question       TME LEFT: 00:09:40         Are you 18 years old or above?                                                                                                    | Question                                                                 | Current Attempt: 1       |
| Question     TIME LEFT : 0009:33       Are you 18 years old or above?                                                                                                    | Question       TME LEFT: 0009:02         Are you 18 years old or above?       YES         NO       NO                                                                                                    | Question       TME LEFT: 0009:30         Are you 18 years old or above?                                                                                                    | Attempting Question No 1 of 4                                            | Start Time : 01:59:56 PM |
| NEXT QUESTION                                                                                                    |                                                                                                    |                                                                                                    | Question<br>Are you 18 years old or above?<br>VES<br>NO<br>NEXT QUESTION | TIME LEFT : 00:09:33     |

You are required to be 18 years or older to apply to become a security officer.

### 4.1.12 On the next screen, answer question 2 and click the **Next Question** button

| PSIRA                                             | BONGIE MSIBI             |
|---------------------------------------------------|--------------------------|
| Question                                          | Current Attempt: 1       |
| Attempting Question No 2 of 4                     | Start Time : 01:59:56 PM |
| Question                                          | TIME LEFT : 00:01:27     |
| Are you legally eligible to work in South Africa? |                          |
| ⊖ yes                                             |                          |
| О NO                                              |                          |
| PREVIOUS QUESTION NEXT QUESTION                   |                          |

You are required to be legally eligible to work in South Africa to apply to become a security officer.

You can click the **Previous Question** button to be redirected to the previous question.

4.1.13 On the next screen, answer question 3 and click the **Next Question** button

| PSIRA                                                                                                    | BONGEKILE MSIBI          |
|----------------------------------------------------------------------------------------------------|--------------------------|
| Question                                                                                                    | Current Attempt: 1       |
| Attempting Question No 3 of 4                                                                                                    | Start Time : 02:30:57 PM |
| Question         Is there currently a criminal investigation by the state into an alleged offence by you or         YES         NO | TIME LEFT : 00.09:32     |
| PREVIOUS QUESTION NEXT QUESTION                                                                                                    |                          |

You can click the **Previous Question** button to be redirected to the previous question.

### 4.1.14 On the next screen, answer question 4 and click the **Finish** button

| PSIRA                          | BONGEKILE MSIBI          |
|--------------------------------|--------------------------|
| Question                       | Current Attempt: 1       |
| Attempting Question No 4 of 4  | Start Time : 02:30:57 PM |
| Question                       | TIME LEFT : 00.08:42     |
| Are you 18 years old or above? |                          |
| ⊖ yes                          |                          |
| О мо                           |                          |
| PREVIOUS QUESTION FINISH       |                          |

You can click the **Previous Question** button to be redirected to the previous question

4.1.15 On the next screen click the **OK** button, you will be redirected to the dashboard

| ( | PSIRA                                       |                                         | <b>BONGEKILE MSIBI</b> |  |
|---|---------------------------------------------|-----------------------------------------|------------------------|--|
|   |                                             |                                         |                        |  |
|   | Attempting Question No 4 of 4               |                                         |                        |  |
|   | Question<br>Are you 18 years old or above?  | PSIRA - Pre-Assessment                  |                        |  |
|   | YES     NO     PREVIOUS QUESTION     FINISH | Thank you for taking the pre-assessment |                        |  |

| 4.1.16 On the next screen | , click the <b>Pay Now</b> button |
|---------------------------|-----------------------------------|
|---------------------------|-----------------------------------|

| Photo to be taken at<br>PSIRA office on your<br>visit | CRC Status - New Application<br>PSIRA Status - Inactive<br>App. No - APP-86975<br>Date of App 24-11-2021<br>Phone verified<br>Email verified<br>DHA<br>Finger Print verified<br>Congratulation! you have<br>passed the pre-assessment | Please select your registration<br>@ Registration<br>Reg Fee- R240<br>Net Payable Amount:<br>R 240 | Looged in As : Secur<br>1 |
|-------------------------------------------------------|----------------------------------------------------------------------------------------------------|----------------------------------------------------------------------------------------------------|---------------------------|
| Latest Updates                                        | Description                                                                                                    |                                                                                                    | Show                      |
| 24-11-2021 09:28 AM                                   | You have successfully completed your pre-q                                                                                                    | Jestionnaire exam. Your pre-questionnaire exam result is - Pass                                    | 2 Tim                     |
|                                                       |                                                                                                    |                                                                                                    |                           |

# 4.1.17 On the next screen, click the **Agree** button if you agree to the terms and conditions

| Read Delete Terms and conditions Split through the online payment service ("the service"), it would be read as a demend acceptance to these terms and conditions before and the service read the terms and conditions before and conditions payment to PSIRA through the online payment service ("the service"), it would be read as a demend acceptance to these terms and conditions before and the service ("the service"), it would be read as a demend acceptance to these terms and conditions payment to PSIRA through the online payment service ("the service"), it would be read as a demend acceptance to these terms and conditions. PSIRA reserves all the rights to amend these terms and conditions before are and conditions. PSIRA reserves all the rights to amend these terms and conditions before are the service. The service ("the service"), it would be there are and conditions to the user the responsibility of the User to have read the terms and conditions before are any down and conditions. PSIRA reserves all the rights to amend these terms and conditions before are any down and conditions. PSIRA reserves all the rights to amend these terms and conditions before are the service. The service or conditions before are any only be made with the user shall make necessary enquiry about the charges or fees payable agains the Credit/Debit card or Credit Card or the Debit Card service provider is. the origin the Service or conditions the conditions are service. The conditions are any on message. Under on circumstances has all the parties or the service. The service or condition the service or conditions and any down and in the service or conditions and any down the power shall chard as a shall form any one provider is the bard or any down agae whatoever, including puntitive or exemplary arising out of or in any ways or consequential damages, or any damages whatoever, including puntitive or exemplary arising out of or in any ways or consequential damages, or any damage whatoever, including puntitive or exemplary arising out of or in an             | Payment Information                                                                                                    |                                                                                                    |   |
|----------------------------------------------------------------------------------------------------|----------------------------------------------------------------------------------------------------|----------------------------------------------------------------------------------------------------|---|
| R240.00  Please read Terms & Conditions  TERMS AND CONDITIONS FOR ONLINE PAYMENTS Introduction  Tesms and conditions apply to the User who uses the Online Services provided for any payment made to Private Security Industry Regulatory Authority (PSIRA). Kindly read these terms and conditions actually the online payment to PSIRA through the online payment service (The service'), it would be treated as a deemed acceptance to these terms and conditions. PSIRA reserves all the rights to amend these terms and conditions at any time without giving prior notice. It is the responsibility of the User to have read the terms and conditions at any time without giving prior notice. It is the responsibility of the User to have read the terms and conditions at any time without giving prior notice. It is the responsibility of the User to have read the terms and conditions before using the Service.  For terms  of (a) any data, information or message, or (b) the transmission or delivery of any such data, information or message, or (c) any loss or damage arising from or occasioned by any such inaccarce; error, delay or omission, nor-performance or interruption in any such data, information or message, or (b) the transmission or delivery of any such data, information or message, or (b) the transmission or delivery of any such data, information or message, or (c) any loss or damage arising from or occasioned by any such inaccarce; error, delay or omission, nor-performance or interruption in any such data, information or message. Under no circumstances shall the payments involved in processing, delivering or manging the Service, be liable for any direct, infect incidental, special or or consequential damages, or any damages whateower, including punitive or eemplay arising out of or in any way connected with the provides, its employees will not be held liable by the Applicant for any loss or damages arising from your use of, or reliance spond the Sirk reservable arise of the species are calculated that the coure shall be the Sirk enco             | Total Due                                                                                                    |                                                                                                    |   |
| Please read Terms & Conditions TERMS AND CONDITIONS FOR ONLINE PAYMENTS Introduction: These terms and conditions apply to the User who uses the Online Services provided for any payment made to Private Security Industry Regulatory Authority (PSIRA). Kindly read these terms and conditions carefully. By authorizing a payment to PSIRA through the online payment service ("the service"), it would be treaded as a deemed acceptance to these terms and conditions. PSIRA reservice "the service", it would be treaded as a deemed acceptance to these terms and conditions. PSIRA reservice "the service", it would be treaded as a deemed acceptance to these terms and conditions. PSIRA reservice "the user shall not be terms and conditions to a surp une without giving prior notice. It is the responsibility of the User to have read the terms and conditions before using the Service.  For the following is a summary of the kay terms of this service ("the acre acceptance to these terms and conditions to a meets appreciation groups the Service may only be made with a Credit Card. Debit card or Online Banking.  Payment(s) through this Service may only be made with a Credit Card or the Obit Card service provider is. the The following to a summary of the kay terms of this service of (a) any data, information or message, or (b) the transmission or delivery of any such data, information or message: (c) cary Uses or damage asing from or occasioned by any such inaccuracy, error, delay or omission, non-performance or interruption in any such data, information or for increamstances shall the prive payed the tervice Private acceptance in the private or exemplary ating out of or in any such data, information or termisage. Under no circumstances shall the prive private private private science private in the private private private private private private private private private private private private private private private private private private private private private private private private private private private private private private privat             | R240.00                                                                                                    |                                                                                                    |   |
| TERMS AND CONDITIONS FOR ONLINE PAYMENTS         Introduction:         These terms and conditions apply to the User who uses the Online Services provided for any         payment made to Private Security Industry Regulatory Authority (PSIRA). Kindly read these terms and conditions         carefully. By authorizing a payment to PSIRA through the online payment service ('the service'), it would be treated as a deemed acceptance to these terms and conditions. PSIRA reserves all the rights to amend these terms and conditions before using the Service.         Key terms:         The following is a summary of the key terms of this service:         • Payment(b) through this Service may only be made with a Credit Card, Debit card or Online Banking.         • Before using this Service, its recommended that the user shall make necessary enquiry about the charges or fees payable against the Credit/Debit card used from Credit Card or the Debit Card service provider i.e. the interport on a seage, or (c) any loss or damage arising from or occasioned by any such data, information or message; or (c) any loss or damage arising from or occasioned by any such inaccuracy, error, delay or omission, non-performance or interruption in any such data, information or message; or (c) any loss or damage arising from or occasioned by any such inaccuracy, error, delay or omission, non-performance or interruption in any such data information or message. Under no circumstances shall the PSIRA and/or the Payment Service Provider, is theroployneas, director, and users for any may connected with the provision of ta carising from suspension or termination of the service.         • The Applicant agrees that PSIRA or any of its employees will not be held liable by the Applicant for any loss                                                                                                    | Please read Terms & Conditions                                                                                                    |                                                                                                    |   |
| Introduction:         These terms and conditions apply to the User who uses the Online Services provided for any<br>payment made to Private Security Industry Regulatory Authority (PSIRA). Kindly read these terms and conditions         carefully. By authorizing a payment to PSIRA through the online payment service ("the service"), it would be treated as a<br>deemed acceptance to these terms and conditions. PSIRA reserves all the rights to amend these terms and conditions before<br>using the Service.         Key terms:         The following is a ummary of the key terms of this service:         • Payment(s) through this Service may only be made with a Credit Card, Debit card or Online Banking.         • Before using this Service, it is recommended that the user shall make necessary enquiry about the charges or<br>fees payable against the Credit/Debit card used from Credit Card or the Debit Card service provider i.e. the <ul> <li>of (a) any data, information or message, or (b) the transmission or delivery of any such data, information or<br/>message: or (c) any loss or damage arising from or occasioned by any such inaccuracy, error, delay or omission,<br/>non-performance or interruption in any such data, information or<br/>message: or (c) any loss or damage arising from or occasioned by any such inaccuracy, error, delay or omission,<br/>processing, deluvering or managing the Services, be leable for any direct, indirect las lead or<br/>consequential damager, arroy damage whatsover, including punitive or exemplay arising out of or in any way<br/>connected with the provision of any inadquacy or deficiency in the provision of the Services or resulting from<br/>usuathorized access or alteration of transmissions of data or arising from suspension or termination of the<br/>service.</li></ul>                                                                                                    | TERMS AND CONDITIONS FOR O                                                                                                    | NLINE PAYMENTS                                                                                                    |   |
| These terms and conditions apply to the User who uses the Online Services provided for any payment made to Private Security Industry Regulatory Authority (PSIRA). Kindly read these terms and conditions carefully. By authorizing a payment to PSIRA through the online payment service ("the service"), it would be treated as a deemed acceptance to these terms and conditions. PSIRA reserves all the rights to amend these terms and conditions before using the Service.<br><b>Key terms:</b><br>The following is a unmary of the key terms of this service:<br>Payment(s) through this Service may only be made with a Credit Card, Debit card or Online Banking.<br>Before using this Service, it is recommended that the user shall make necessary enquiry about the charges or fees payable against the Credit/Debit card used from Credit Card or the Debit Card service provider i.e. the<br>of (a) any data, information or message, or (b) the transmission or delivery of any such data, information or message: or (c) any loss or damage arising from or occasioned by any such inaccuracy, error, delay or omission, non-performance or interruption in any such data, information or message: or or (any loss or damage arising from or occasioned by any such inaccuracy, error, delay or omission, non-performance or interruption in any such data, information or the Services or resulting from usuuthorized access or alteration of tarsmissions of data or arising from suspension or termination of the Service.<br>The Applicant agrees that PSIRA or any of its employees will not be kell ilable by the Applicant for any loss or domages arising from your use of, or relinace upon the information contamiston or the service area yo any loss or damage arising from suspension or termination of the Service.<br>The Applicant agrees that PSIRA or any of its employees will not be kell ilable by the Applicant for any loss or damages arising from your use of, or relinace upon the information contained on the Website, or any failure to comply with these ferms and Conditions where such fai | Introduction:                                                                                                    |                                                                                                    |   |
| payment made to Private Security Industry Regulatory Authority (PSIRA). Kindly read these terms and conditions carefully. By authorizing a payment to PSIRA through the online payment service ("the service"), it would be treated as a deemed acceptance to these terms and conditions. PSIRA reserves all the rights to amend these terms and conditions at any time without giving prior notice. It is the responsibility of the User to have read the terms and conditions before using the Service.  Key terms:  The following is a summary of the key terms of this service:  Payment(s) through this Service may only be made with a Credit Card, Debit card or Online Banking. Before using this Service, it is recommended that the user shall make necessary enquiry about the charges or fees payable against the Credit/Debit card used from Credit Card or the Debit Card service provider i.e. the  of (a) any data, information or message, or (b) the transmission or delivery of any such data, information or message; or (c) any loss or damage arising from or occasioned by any such inaccuracy, error, celay or omission, non-performance or interruption in any such data, information or message, or any damage awhatsover, its hellowing or exemplay agiest in wolved in processing, delivering or managing the Services, be liable for any direct, indirect licidental. special or consequential damager, or any inadequacy or deficiency in the provision of the Services or resulting from unauthorized access or alteration of transmissions of data or arising from suspension or termination of the Service. The Applicant agrees that PSIRA or any of its employees will not be held liable by the Applicant for any loss or computed from your of, or reling exponse that fourmation contained on the Website, or any failure to compute from your code, or any failure upon the information contained on the Website, or any failure to computed with these ferms and Conditions where such failure is due to circumstance beyond PSIRA's reasonable                                                    | These terms and conditions apply to the User                                                                                                    | who uses the Online Services provided for any                                                                                                    |   |
| carefully. By authorizing a payment to PSIRA through the online payment service ("the service"), it would be treated as a deemed acceptance to these terms and conditions and these terms and conditions and any time without giving prior notice. It is the responsibility of the User to have read the terms and conditions before using the Service. <b>Key terms:</b> The following is a summary of the key terms of this service:  • Payment(s) through this Service may only be made with a Credit Card, Debit card or Online Banking. • Before using this Service, it is recommended that the user shall make necessary enquiry about the charges or fees payable against the Credit/Debit card used from Credit Card or the Debit Card service provider i.e. the of (a) any data, information or message, or (b) the transmission or delivery of any such data, information or message; or (c) any loss or damage arising from or occasioned by any such inaccuracy, error, delay or omission, non-performance or interruption in any such data, information or message. Under no circumstances shall the PSIRA and/or the Payment Service, its engloyees, directors, and its third party agents involved in processing, delivering or manging the Services, be liable for any direct, indirect, incidental, special or consequential damages, array tamage whatsoever, including punitive or exemplary atising out of or in any way connected with the provision of array in adequacy or deficiency in the provision of the Services or resulting from unauthorized access or alteration of the service or any loade guest or deficiency in the provision of the Service any loss or damage arising from suspension or termination of the Service. • The Applicant agrees that PSIRA or ary of its employees will not be held liable by the Applicant for any loss or damage arising from you pont the information contained on the Website, or any failure to comply with these Terms and Conditions where such tailour contained on the Website, or any failure to comply with these Terms and Conditions where such fa         | payment made to Private Security Industry Re                                                                                                    | gulatory Authority (PSIRA). Kindly read these terms and conditions                                                                                                    | 1 |
| Key terms:         The following is a summary of the key terms of this service:         • Payment(s) through this Service may only be made with a Credit Card, Debit card or Online Banking.         • Before using this Service, it is recommended that the user shall make necessary enquiry about the charges or fees payable against the Credit/Debit card used from Credit Card or the Debit Card service provider i.e. the         of (a) any data, information or message, or (b) the transmission or delivery of any such data, information or message; or (c) any loss or damage arising from or occasioned by any such inaccuracy, error, delay or omission, non-performance or interruption in any such data, information or message. Under no circumstances shall the PSIRA and/or the Payment Services, be liable for any direct, includental, special or consequential damages, or any damages whatsoever, including punitive or exemplary arising out of or in any way connected with the provision of tharon in the provision or termination or termination of the Services.         • The Applicant agrees that PSIRA or any of its employees will not be held liable by the Applicant for any loss or damages arising from yuse of, or reliance upon the information contained on the Website, or any failure to comply with these Terms and Conditions where such failure is due to circumstance byond PSIRA's reasonable                                                                                                    | carefully. By authorizing a payment to PSIRA<br>deemed acceptance to these terms and cond<br>at any time without giving prior notice. It is th<br>using the Service.                                                                                                    | hrough the online payment service ("the service"), it would be treated as a<br>tions. PSIRA reserves all the rights to amend these terms and conditions<br>e responsibility of the User to have read the terms and conditions before                                                                                                    |   |
| The following is a summary of the key terms of this service:  Payment(s) through this Service may only be made with a Credit Card, Debit card or Online Banking. Before using this Service, it is recommended that the user shall make necessary enquiry about the charges or fees payable against the Credit/Debit card used from Credit Card or the Debit Card service provider i.e. the  of (a) any data, information or message, or (b) the transmission or delivery of any such data, information or message: or (c) any loss or damage arising from or occasioned by any such data, information or message. (c) the transmission or delivery of any such data, information or performance or interruption in any such data, information or nessage. Under no circumstances shall the PSIRA and/or the Payment Services, be liable for any direct, includental, special or consequential damages, or any damages whatsoever, including punitive or exemplary arising out of or in any way connected with the provision of transmissions of deficency in the provision of the Services. The Applicant agrees that PSIRA or any of its employees will not be held liable by the Applicant for any loss or damages arising from yours of, or reliance upon the information contamined on the Website, or any failure to comply with these Ferrors and Conditions where such failure is due to circumstance byond PSIRA's reasonable                                                                                                    | Key terms:                                                                                                    |                                                                                                    |   |
| <ul> <li>Payment(s) through this Service may only be made with a Credit Card, Debit card or Online Banking.</li> <li>Before using this Service, it is recommended that the user shall make necessary enquiry about the charges or fees payable against the Credit/Debit card used from Credit Card or the Debit Card service provider i.e. the</li> <li>of (a) any data, information or message, or (b) the transmission or delivery of any such data, information or message: or (c) any loss or damage arising from or occasioned by any such data, information or message. (c) the transmission or delivery of any such data, information or message. Under no circumstances shall the PSIRA and/or the Payment Services. Providers, its employees, directors, and its third party agents involved in processing, delivering or managing the Services, be liable for any direct, includental, special or consequential damages, or any damages whatsoever, including punitive or exemplary arising out of or in any way connected with the provision of transmissions of delivery in the provision of the Services.</li> <li>The Applicant agrees that PSIRA or any of its employees will not be held liable by the Applicant for any loss or damages arising from yours of file mort information contained on the Website, or any failure to comply with these Ferms and Conditions where such failure is due to circumstance byond PSIRA's reasonable</li> </ul>                                                                                                    | The following is a summary of the key terms                                                                                                    | of this service:                                                                                                    |   |
| of (a) any data, information or message, or (b) the transmission or delivery of any such data, information or<br>message; or (c) any loss or damage arising from or occasioned by any such inaccuracy, error, delay or omission,<br>non-performance or interruption in any such data, information or message. Under no circumstances shall the<br>PSIRA and/or the Payment Service Providers, its employees, directors, and its third party agents involved in<br>processing, delivering or managing the Services, be liable for any direct, indirect, incidental. Special or<br>consequential damages, or any damages whatsoever, including punitive or exemplary avising out of or in any way<br>connected with the provision of or any inadequacy or deficiency in the provision of the Services or resulting from<br>unauthorized access or alteration of transmissions of data or arising from suspension or termination of the<br>Service.                                                                                                    | <ul> <li>Payment(s) through this Service may or</li> <li>Before using this Service, it is recommended fees payable against the Credit/Debit of</li> </ul>                                                                                                    | Ily be made with a Credit Card, Debit card or Online Banking.<br>nded that the user shall make necessary enquiry about the charges or<br>ard used from Credit Card or the Debit Card service provider i.e. the                                                                                                    |   |
|                                                                                                    | of (a) any data, information or message<br>message; or (c) any loss or damage aris<br>non-performance or interruption in an<br>PSIRA and/or the Payment Service Pror<br>processing, delivering or managing the<br>consequential damages, or any damag<br>connected with the provision of or any<br>unauthorized access or alteration of tri<br>Service.<br>• The Applicant agrees that PSIRA or any<br>damages arising from your use of, or r<br>comply with these Terms and Condition | or (b) the transmission or delivery of any such data, information or<br>ing from or occasioned by any such inaccuracy, error, delay or omission,<br>such data, information or message. Under no circumstances shall the<br>iders, its employees, directors, and its third party agents involved in<br>Services, be liable for any direct, indirect, incidental, special or<br>as whatsoever, including punitive or exemplary arising out of or in any way<br>inadequacy or deliciency in the provision of the Services or resulting from<br>nomissions of data or arising from suspension or termination of the<br>of its employees will not be held liable by the Applicant for any loss or<br>liance upon the information contained on the Website, or any failure to<br>s where such failure is due to circumstance beyond PSIRA's reasonable |   |
|                                                                                                    |                                                                                                    |                                                                                                    |   |

# 4.1.18 The payment method window will pop-up on the page, select the preferred payment method

| a deemed acceptance to these terms and conditions. PSIRA reserves all the rights to amend these terms and<br>conditions at any time without giving prior notice. It is the responsibility of the User to have read the terms and<br>conditions before using the Service.                                                                                                    | Card Number | Expiry Date    |
|----------------------------------------------------------------------------------------------------|-------------|----------------|
| Key terms:                                                                                                    | Card Number | MM / YY        |
| The following is a summary of the key terms of this service:                                                                                                    | Card holder | CVV            |
| <ul> <li>Payment(s) through this Service may only be made with a Credit Card, Debit card or Online Banking.</li> <li>Before using this Service, it is recommended that the user shall make necessary enquiry about the charges or fees payable against the Credit/Debit card used from Credit Card or the Debit Card service provider i.e. the respective Bank.</li> <li>The credit card information supplied at the time of using the service is processed by the payment gateway of the service provider and is not supplied to PSIRA. It is the sole responsibility of the User of the service to ensure that the information entered in the relevant fields are correct. It is recommended that you take and retain a copy</li> </ul> | Card holder | CVV<br>Pay now |
| you Agree to these terms?                                                                                                    | Pay via C   | oupon          |

### 5. Pay Via Coupon

| a deemed acceptance to these terms and conditions. PSIRA reserves all the rights to amend these terms and<br>conditions at any time without giving prior notice. It is the responsibility of the User to have read the terms and                                                                                                    | Diana Visa                                                   | * VISI                                                                   |
|----------------------------------------------------------------------------------------------------|--------------------------------------------------------------|--------------------------------------------------------------------------|
| conditions before using the Service.                                                                                                    | Card Number                                                  | MM / YY                                                                  |
| Key terms:                                                                                                    | Circle Haller                                                | 510/                                                                     |
| The following is a summary of the key terms of this service:                                                                                                    | Card holder                                                  | CVV                                                                      |
| respective Bank.                                                                                                    |                                                              |                                                                          |
| <ul> <li>The credit card information supplied at the time of using the service is processed by the payment gateway of the service provider and is not supplied to PSIRA. It is the sole responsibility of the User of the service to ensure that the information entered in the relevant fields are correct. It is recommended that you take and retain a copy</li> </ul>          |                                                              | -                                                                        |
| The credit card information supplied at the time of using the service is processed by the payment gateway of the service provider and is not supplied to PSIRA. It is the sole responsibility of the User of the service to ensure that the information entered in the relevant fields are correct. It is recommended that you take and retain a copy to you Agree to these terms? | Pay v<br>If you wish to pay via cash visit your<br>code from | OR<br>via Coupon<br>nearest PSIRA branch and get the<br>m cashier office |

- 5.1.1 To make payment using coupon option visit the PSIRA office and make a cash or card payment at the next available cashier
- 5.1.2 Enter the coupon code provided and click the **Submit** button

If the coupon number entered is correct a reference number will be generated, use this number to make a payment at the next available cashier.

If the coupon number entered is incorrect an error message will be pop-up. Relook at the entered number, make corrections, and click the **Submit** button

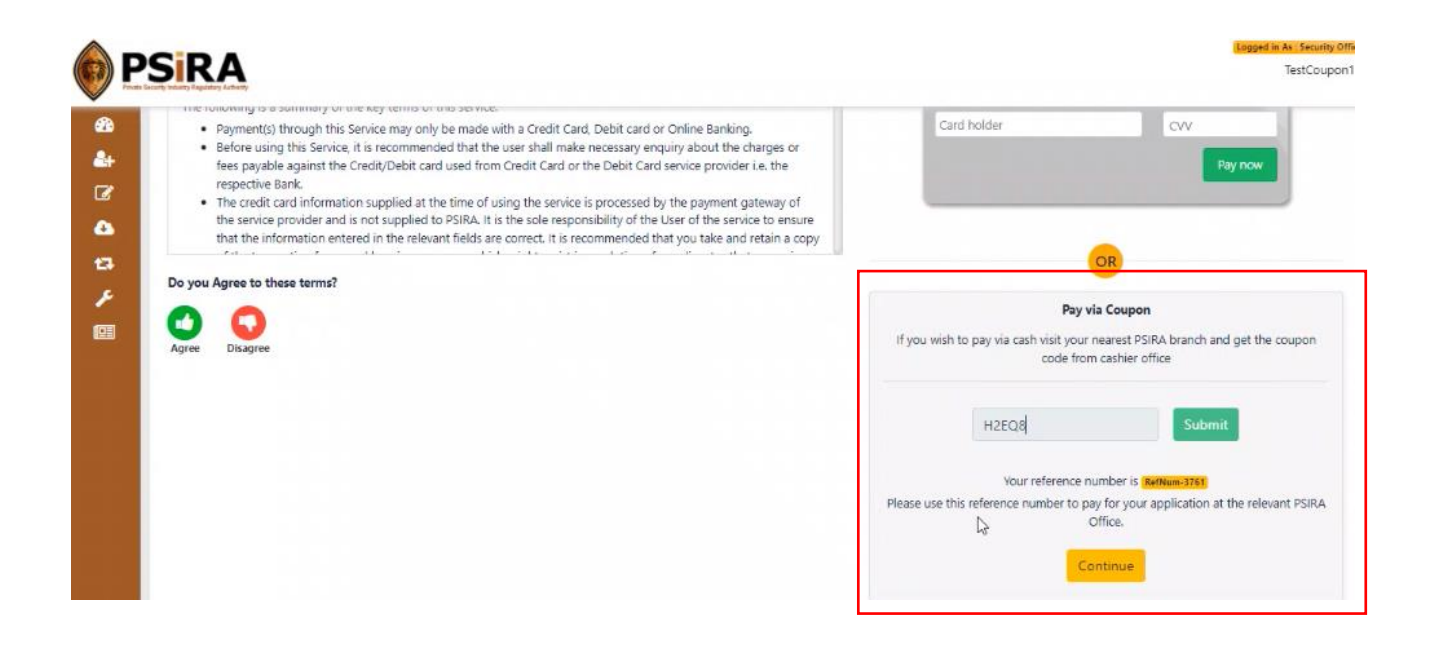

5.1.3 Once payment is successful click the **Continue** button, you will be redirected to the dashboard

|                                                       |                                                                                                    |                                                                      | Logged in As : Security Of |
|-------------------------------------------------------|----------------------------------------------------------------------------------------------------|----------------------------------------------------------------------|----------------------------|
| Image<br>Photo to be taken at<br>PSIRA office on your | CRC Status - New Application<br>PSIRA Status - Inactive<br>App. No - APP-86811<br>Date of App 27-10-2021<br>© Phone verified<br>© Email verified<br>© DHA<br>© Engar Birt verified | COMPLETE YOUR PROFILE                                                | Bongeki                    |
| Latest Updates                                        |                                                                                                    |                                                                      |                            |
| Last Updated Date                                     | Description                                                                                                    |                                                                      | Show all                   |
| 27-10-2021 12:46 PM                                   | Registration payment was successful.                                                                                                    |                                                                      | 1 Times                    |
| 27-10-2021 12:34 PM                                   | You have successfully completed your                                                                                                    | pre-questionnaire exam. Your pre-questionnaire exam result is - Pass | 2 Times                    |
| 27 10 2021 12:0411W                                   |                                                                                                    |                                                                      |                            |

### 6. Pay Via Credit/Debit Card

6.1 Enter the Card number, Expiry date, Card holder, CVV (3-digit number at the back of your card) and click the **Pay now** button

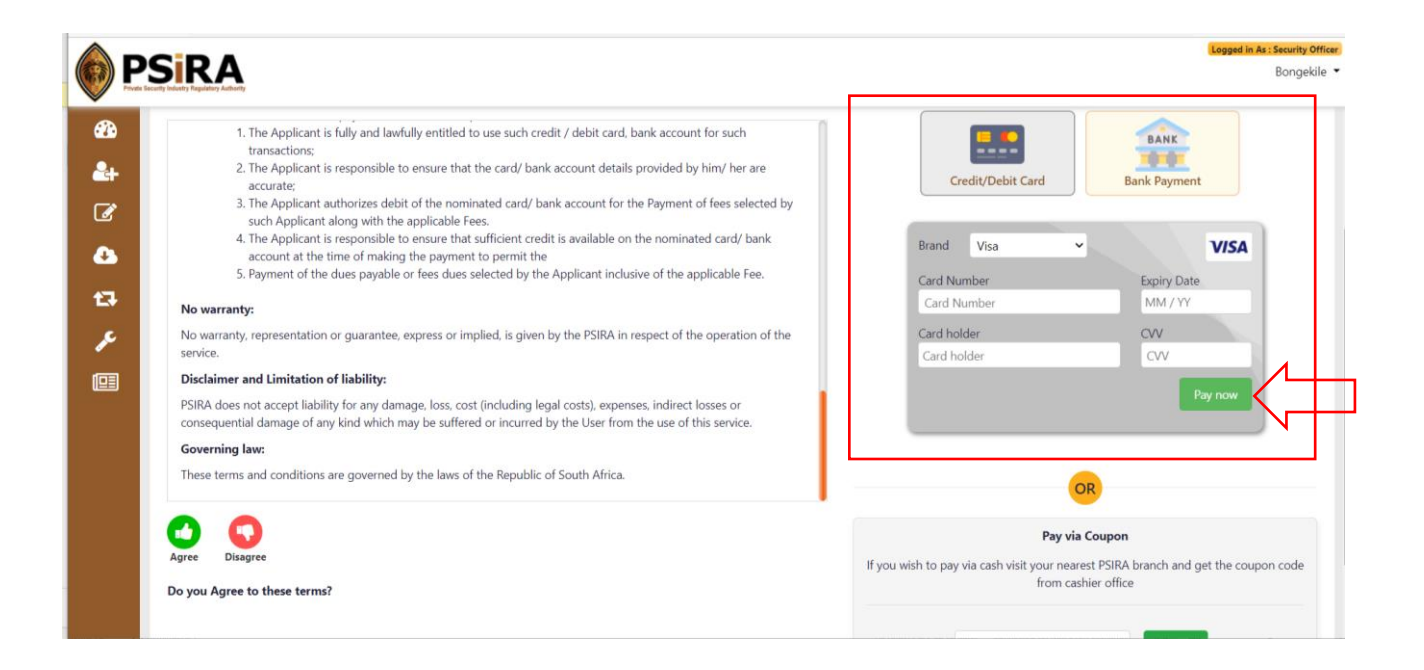

If all the required information is filled in correctly when you click the **Pay now** button, and payment is successful you will be redirected to the dashboard.

If not all the required information is filled in correctly when you click the **Pay Now** button, an error will be displayed. Relook at the information entered and make corrections where necessary and check your balance before clicking the **Pay now** button.

| PSiRA<br>Heats Recardly Industry Regulatory                                   |                                                                                                    | Logged in Ar : Security Off<br>Bongekile |
|-------------------------------------------------------------------------------|----------------------------------------------------------------------------------------------------|------------------------------------------|
| In Progress<br>Image<br>Photo to be taken at<br>PSIRA office on your<br>visit | CRC Status - New Application<br>PSIRA Status - Inactive<br>App. No - APP-86811<br>Date of App 27-10-2021<br>© Phone verified<br>© Email verified<br>© OHA<br>© Finger Print verified |                                          |
| Latest Updates                                                                |                                                                                                    |                                          |
| Last Updated Date                                                             | Description                                                                                                    | Show all                                 |
| 27-10-2021 12:46 PM                                                           | Registration payment was successful.                                                                                                    | 1 limes                                  |
|                                                                               | Tou have successfully completed your pre-questionnaire exam. Your pre-questionnaire exam result is - Pass                                                                            | 2 Times                                  |

- 6.1 On the dashboard, click the **Complete Your Profile** button, the system will open the **Personal Information** tab by default
- 6.2 On the next screen, fill in your personal information and click the **Save** button

| Personal Information | Application No | APP-86811                             | PSIRA No                          | Employee No               |            |
|----------------------|----------------|---------------------------------------|-----------------------------------|---------------------------|------------|
| Address              | First Name     | Bongekile                             | Middle Name                       | Surname                   | Msibi      |
| Questionnaire        | Title*         | · · · · · · · · · · · · · · · · · · · | Gender *                          | ✓ Date of Birth           | 12-06-1980 |
| Upload Documents     | Race           | ~                                     | Grade                             |                           |            |
| Training Record      | ID Types *     | ~                                     | ID Number*                        | Citizenship*              |            |
| Member Link          | Attached Docu  | iments                                |                                   |                           |            |
| Declarations         | Attached Doct  | interits                              |                                   |                           |            |
|                      | ARE VOLUCURREN |                                       |                                   |                           |            |
|                      | ARE YOU CURREN | ITLY EMPLOYED AS A SECURITY OFFI      | CER? IF YES, NAME OF SECURITY SEF | RVICE PROVIDER PSIRA NO.* |            |
|                      | ARE YOU CURREN | ITLY EMPLOYED AS A SECURITY OFFI      | CER? IF YES, NAME OF SECURITY SEF | RVICE PROVIDER PSIRA NO.* | SAVE       |
|                      | ARE YOU CURREN | ITLY EMPLOYED AS A SECURITY OFFI      | CER? IF YES, NAME OF SECURITY SEP | NICE PROVIDER PSIRA NO.*  | SAVE       |

If all the required information is filled in correctly when you click the **Save** button, the system will display a pop-up message "Personal information saved successfully".

If not all the required information is filled in correctly when you click the **Save** button, an error will be displayed. Relook at the information entered and make corrections where necessary before clicking the **Save** button.

6.3 Click the **Address** tab, fill in the address information and click the **Save** button

| 6) E                     | SIRA                                                                                    |                                                                                                    |                                                    | Eeggent in As Security Office<br>Bongekile |
|--------------------------|-----------------------------------------------------------------------------------------|----------------------------------------------------------------------------------------------------|----------------------------------------------------|--------------------------------------------|
| 8 4 8 4 1 4<br>4 7 4 1 4 | In Property<br>Sills<br>Image<br>Photos to be taken at<br>PSIRA office on your<br>Visit | katua - New Application<br>Statua - Inactive<br>No - APP-85811<br>of App 27-10-2021<br>one verified @<br>A<br>ger Print verified |                                                    |                                            |
| <b>(21)</b>              | Personal Information                                                                    | - Physical Address                                                                                                    |                                                    | - Bertal Address                           |
|                          | Address                                                                                 | Address 1"                                                                                                    | 6 Enter a location                                 | Postal Address                             |
|                          | Questionnaire                                                                           | Address 2                                                                                                    | 0.00 0.00000                                       | Address 1*                                 |
|                          | Upload Documents                                                                        | Address 3                                                                                                    |                                                    | Address 2                                  |
|                          | Training Record                                                                         | Province*                                                                                                    |                                                    | v Address 3                                |
|                          | Member Link                                                                             | City*                                                                                                    |                                                    | Province"                                  |
|                          | Declarations                                                                            | Suburb"                                                                                                    |                                                    | Gity*                                      |
|                          |                                                                                         | Postal Code*                                                                                                    |                                                    | Suburb*                                    |
|                          |                                                                                         | General<br>Home Telephone<br>Work Telephone<br>Cell Number*<br>Email                                                             | +27<br>+27<br>+27 61-604-2506<br>bongie@ptpl.co.za |                                            |

If all the required information is filled in correctly when the user clicks the **Save** button, the system will display a pop-up message "Address details saved successfully.

If not all the required information is filled in correctly when you click the **Save** button, an error will be displayed. Relook at the information entered and make corrections where necessary before clicking the **Save** button.

### 6.4 Click the Questionnaire tab, answer the below

|                            |                                                                               |                                                                                                    | Legged In As : Security Office<br>Bongekile 🝷                                                         |
|----------------------------|-------------------------------------------------------------------------------|----------------------------------------------------------------------------------------------------|----------------------------------------------------------------------------------------------------|
| 89<br>24<br>27<br>17<br>17 | In Propress<br>Image<br>Photo to be taken at<br>PSIRA office on your<br>visit | CRC Status - New Application<br>PSIRA Status - Inactive<br>App. No - APP-86811<br>Date of App 27-10-2021<br>© Phone verified<br>© Email verified<br>© DHA<br>© Finger Print verified |                                                                                                    |
|                            | Personal Information                                                          | Indicate the nature of the security service/s performed/to be perform                                                                                                    | ned (Please marked checked)                                                                           |
|                            | Address                                                                       | GUARDING AND/OR PATROLLING: 01 COMMERCIAL, INDUSTRIAL OR RESIDENTIAL                                                                                                    | PROVIDING, SECURITY TRAINING OR INSTRUCTION                                                           |
|                            | Questionnaire                                                                 | SAFEGUARDING ASSETS IN TRANSIT/PROVIDING SECURE TRANSPORT02     PROVIDING CLOSE PERSONAL PROTECTION/BODYGUARDING                                                                     | INSTALLING, SERVICING OR REPAIRING SECURITY EQUIPMENT PROVIDING SERVICES OF A LOCKSMITH               |
|                            | Upload Documents                                                              | PROVIDING ADVICE ON THE PROTECTION OF PERSONS OR PROPERTY, ANY OTHER<br>SECURITY SERVICE OR THE USE OF SECURITY EQUIPMENT                                                            | <ul> <li>MONITORING SIGNALS FROM ELECTRONIC SECURITY EQUIPMENT (SECURITY CONTROL<br/>ROOM)</li> </ul> |
|                            | Training Record                                                               | PROVIDING REACTION OR RESPONSE SERVICES     ENSURING SAFETY AND ORDER ON PREMISES (SPORTING, RECREATIONAL,                                                                           | MAKING PERSONS OR THEIR SERVICES AVAILABLE FOR RENDERING OF A SECURITY     SERVICE                    |
|                            | Member Link                                                                   | ENTERTAINMENT) MANUFACTURING, IMPORTING, DISTRIBUTING OR ADVERTISING OF MONITORING                                                                                                   | CAR WATCH" OR RELATED ACTIVITIES OTHER (Please specify below)                                         |
|                            | Declarations                                                                  | UPUTES     FUNCTIONING AS PRIVATE INVESTIGATOR                                                                                                    |                                                                                                    |

- 6.5 As a first-time applicant tick checkbox item that indicate the nature of security service you might be interested in providing. Applicant's that have completed a security officer course prior to applying on the system, tick checkbox item that indicate the nature of security service you are qualified to perform
- 6.6 Answer question 1: Have you resided outside South Africa for an uninterrupted period of at least 1 year during the 10-year period immediately preceding this application? "Yes" or "No". If the answer is "Yes", fill in the name of the country and the duration of stay in foreign country.

|   | -1 | Memo       | 1. Have you resided outside South A | Africa for an uninterrupted period of at least 1 y | ear during the 10 year | period imn | nediately preceding this ap | plication? |   |
|---|----|------------|-------------------------------------|----------------------------------------------------|------------------------|------------|-----------------------------|------------|---|
| Ъ |    | DHA/CRC    | ® Yes ○ No                          |                                                    |                        |            |                             |            |   |
|   |    | Check List | Country*                            | Residence Period<br>From *                         | yyyy/mm/dd             | Ē          | Residence Period To*        | yyyy/mm/dd | Ē |
|   | _  |            |                                     |                                                    |                        |            |                             |            |   |

6.7 Answer question 2: Are you presently or have you ever been employed as a member of any official military, security, police, intelligence force or service in South Africa or elsewhere?, "Yes" or "No".

If the answer is "Yes", they will be required to provide the below information:

- Name of the force/service
- Force Number
- Duration of service
- Attach force clearance certificate
- Download and attach filled in PSIRA(8) form

|             | Training Record | 2. Are you presently or have you ever  | r been employed as a member of any | official milita | ry, security, police, intelligence force or | service in South Africa or elsev | vhere? |
|-------------|-----------------|----------------------------------------|------------------------------------|-----------------|---------------------------------------------|----------------------------------|--------|
|             | Audit Report    | Yes O No     No                        |                                    |                 |                                             |                                  |        |
| F           |                 | NAME OF FORCE/SERVICE*                 |                                    |                 | FORCE NUMBER*                               |                                  |        |
| 💷 ed        |                 | Service From *                         | yyyy/mm/dd                         |                 | Service To*                                 | yyyy/mm/dd                       | ::-    |
| <b>₩</b>    |                 | Force Clearance Certificate            |                                    |                 | PSIRA(8) form                               |                                  |        |
|             |                 |                                        |                                    |                 |                                             |                                  |        |
| 🖽 ed        |                 | Drag Your File Here.                   |                                    |                 | Drag Your File Here.                        |                                  |        |
| <b>~</b> \$ |                 | Browse                                 |                                    |                 | Browse                                      |                                  |        |
|             |                 | Max. file size 3mb JPG, JPEG, PNG, PDF |                                    |                 | Max. file size 3mb JPG, JPEG, PNG, PDF      |                                  |        |
| ed          |                 |                                        |                                    |                 | DOWNLOAD PSIRA 8 FORM                       |                                  |        |

6.8 Answer question 3: Is there currently a criminal investigation by the State into an alleged offence by you or are there criminal proceedings in a court pending against you?, "Yes" or "No

If the user answers "Yes", they will be required to click the **Add more +** button to provide below information on the offence(s):

- Case status
- Alleged criminal offence
- Police station / court name
- Case no

| <i>P</i>                | <ul> <li>3. Is there currently a criminal investigation of the second second s</li></ul> | gation by the State into an alleged offence b                                                   | by you or are there criminal proceed                                          | dings in a court pending agai                                   | inst you?                                            |
|-------------------------|----------------------------------------------------------------------------------------------------|-------------------------------------------------------------------------------------------------|-------------------------------------------------------------------------------|-----------------------------------------------------------------|------------------------------------------------------|
|                         | In term of section 23(6) of the shown and on grounds which a                                                                                                    | Private Security Industry Regulation Act 56 c<br>are not in conflict with the purpose of this A | of 2001, despite the provisions of se<br>ct and the objects of the Authority, | ection 23(1) and (2), the Auth<br>register any applicant as a s | ority may on good cause<br>ecurity service provider. |
| □ ed<br>□ <sup>ed</sup> | Case Status*                                                                                                    | Alleged criminal Offence"                                                                       | Police St                                                                     | itation / Court*                                                | + Add more                                           |
| ed                      | Case No.* NNNN/MM/YYYY                                                                                                    | SAVE                                                                                            |                                                                               |                                                                 |                                                      |

- 6.9 Click the Add+ more button if more than 1 offence exists and click the **Save** button until all applicable information is provided
- 6.10 Answer question 4: Have you ever been declared mentally unstable?

If answer is "Yes", provide the Name of the institution and the Duration of stay.

6.11 Answer questions 5: Please furnish the full first names, surnames and contact numbers of 3 persons who can be described as your next of kin (your closest living relatives)

| ∎<br>■<br>≁<br>■ ∞] | 4. Have you ever been d                                 | eclared mentally unstable? If                | Date From*                                         | yyyy/mm/dd 😰                    | Date To*                                                   | yyyy/mm/dd 😰                         |
|---------------------|---------------------------------------------------------|----------------------------------------------|----------------------------------------------------|---------------------------------|------------------------------------------------------------|--------------------------------------|
| ✓ ■ ■ ■ ■           | 5. Please furnish the full<br>First Name*<br>First Name | first names, surnames and conta<br>Sibongile | ict numbers of 3 persons wh<br>Surname*<br>Surname | o can be described as your next | of kin (your closest living<br>Contact No.*<br>Contact No. | relatives)<br>+27 82-889-2365<br>+27 |
| ed.                 | First Name                                              |                                              | Surname                                            |                                 | Contact No.                                                | +27                                  |

If all the required information is filled in correctly when you click the **Save** button, the system will display a pop-up message "Questionnaire details saved successfully".

If not all the required information is filled in correctly when you click the **Save** button, an error will be displayed. Relook at the information entered and make corrections where necessary before clicking the **Save** button

## 6.12 Skip the **Upload Documents** tab, it is not applicable for the application process

|                      |                                                                      |                                                                                                    | Logged in As : Security Officer |
|----------------------|----------------------------------------------------------------------|----------------------------------------------------------------------------------------------------|---------------------------------|
| Prote lace           | BIRA<br>Ity Industry Regulatory Authority                            |                                                                                                    | Bongekile 🔻                     |
| 89<br>24<br>27<br>23 | In Progress<br>Photo to be taken at<br>PSIRA office on your<br>visit | Status - New Application<br>A Status - Inactive<br>No - APP-86811<br>of App 27-10-2021<br>mone verified<br>HA<br>nger Print verified |                                 |
|                      | Descend Information                                                  |                                                                                                    |                                 |
| $\wedge$             | Address                                                              | CRC Documents                                                                                                    |                                 |
| $\sim$               | Questionnaire                                                        | No information available                                                                                                    |                                 |
| 2                    | Upload Documents                                                     |                                                                                                    |                                 |
|                      | Training Record                                                      |                                                                                                    |                                 |
|                      | Member Link                                                          |                                                                                                    |                                 |
|                      | Declarations                                                         |                                                                                                    |                                 |

# 6.13 Skip the **Records Training** tab, it is not applicable for the application process as a first time applicant

|                          | S                  |                                                                               | Less                                                                                                    | ed in As : Security Officer<br>Bongekile 🔻 |
|--------------------------|--------------------|-------------------------------------------------------------------------------|----------------------------------------------------------------------------------------------------|--------------------------------------------|
| 89<br>24<br>C<br>2<br>13 |                    | In Progress<br>Image<br>Photo to be taken at<br>PSIRA office on your<br>visit | <ul> <li>CRC Status - New Application</li> <li>PSIRA Status - Inactive</li> <li>App. No - APP-86811</li> <li>Date of App 27-10-2021</li> <li>Phone verified</li> <li>Email verified</li> <li>Email verified</li> <li>Finger Print verified</li> </ul> |                                            |
| ۶                        |                    |                                                                               |                                                                                                    |                                            |
|                          |                    | Personal Information                                                          |                                                                                                    |                                            |
|                          |                    | Address                                                                       | No course report uploaded by the training provider.                                                                                                    |                                            |
| $\sim$                   |                    | Questionnaire                                                                 |                                                                                                    |                                            |
|                          | $\mathbf{\Lambda}$ | Upload Documents                                                              |                                                                                                    |                                            |
| 2                        | لر                 | Training Record                                                               |                                                                                                    |                                            |
|                          |                    | Member Link                                                                   |                                                                                                    |                                            |
|                          |                    | Declarations                                                                  |                                                                                                    |                                            |

Information in the Records Training tab will exist once training is successfully completed and process by the PSIRA Training team

### 6.14 Skip the **Member Link** tab

|                            | PSIRA                                                                         |                                                                                                    | ged in As : Security Officer<br>Bongekile ▼ |
|----------------------------|-------------------------------------------------------------------------------|----------------------------------------------------------------------------------------------------|---------------------------------------------|
| 89<br>24<br>27<br>17<br>17 | In Progress<br>Image<br>Photo to be taken at<br>PSIRA office on your<br>visit | RC Status - New Application<br>SIRA Status - Inactive<br>pp. No - APP-86811<br>at cof App 27-10-2021<br>Phone verified<br>Email verified<br>DHA<br>Finger Print verified |                                             |
|                            | Personal Information<br>Address<br>Questionnaire                              | No Records Available                                                                                                    |                                             |
|                            | Upload Documents Training Record Member Link Declarations                     |                                                                                                    |                                             |

Information on the Member Link tab will only be available once a registered security officer is linked by their employer.

### 6.15 Click the Declarations tab

|          |                                                                               | Lopped in As : Security Office<br>Bongekile                                                                                                    |
|----------|-------------------------------------------------------------------------------|----------------------------------------------------------------------------------------------------|
|          | In Progress<br>Image<br>Photo to be taken at<br>PSIRA office on your<br>visit | CRC Status - New Application<br>PSIRA Status - Inactive<br>App. No - APP-86811<br>Date of App 27-10-2021<br>Phone verified<br>Cmail verified<br>DHA<br>Pinger Print verified                                                                                                    |
|          | Personal Information                                                          |                                                                                                    |
|          |                                                                               | Declaration by applicant:                                                                                                    |
|          | Address                                                                       | I, the undersigned, hereby declare that:                                                                                                    |
|          | Questionnaire                                                                 | 1. I have complied or intend finalising the relevant training requirements prescribed for registration as a security service provider.                                                                                                    |
|          | Upload Documents                                                              | <ol> <li>I am not in the permanent employ of the South African Police Service, the Directorate of Special Operations, the National Intelligence Agency, the South African Secret<br/>Service, the South African Defense Force or the Department of Correctional Services.</li> </ol> |
| ~        | Training Record                                                               | 3. I am not currently employed in the Public Service in circumstances where my registration as a security service provider may conflict with a legislative provision                                                                                                    |
| $\sum$   | Member Link                                                                   | applicable to me.                                                                                                    |
|          | Declarations                                                                  | 4. The information furnished in this application as well as the content of any document submitted with this application is, to the best of my knowledge, true and correct.                                                                                                    |
| <b>/</b> |                                                                               | 5. I am aware that the payment made is non refundable.                                                                                                    |
|          |                                                                               | 6. I am aware of all the requirements of this application and in case of a non-compliant, I am aware the fee will be forfeited.                                                                                                    |
|          |                                                                               | Date of Application - 27-10-2021                                                                                                    |
|          |                                                                               | Full Name - Bongekile Msibi                                                                                                    |
|          |                                                                               | Click here for Signature                                                                                                    |
|          |                                                                               | SAVE                                                                                                    |

6.16 Click the **Click here for Signature** icon signature window will pop-up, sign on the blank signature box to sign your signature,

|                | <b>PSIRA</b>           | Signature ×                    | Bongekile 🝷                                  |
|----------------|------------------------|--------------------------------|----------------------------------------------|
| æ              |                        |                                | ]                                            |
| <b>&amp;</b> + | Personal Information E |                                |                                              |
| đ              | Questionnaire          |                                | der.                                         |
| 8              | Upload Documents       |                                | Itelligence Agency, the South African Secret |
| -              | Training Record        |                                | conflict with a legislative provision        |
| L+             | Member Link            |                                |                                              |
| J.C.           | Declarations           |                                | ne best of my knowledge, true and correct.   |
|                |                        |                                |                                              |
|                |                        |                                |                                              |
|                | 0<br>8                 | Save Signature Clear Signature | -                                            |

6.17 Click the Save Signature button, the Signature window will close. Click the Save button

If all the required information under Declaration is filled in when you click the **Save** button, the system will display a pop-up message "Declarations saved successfully".

If all the required information in each tab is complete, the system will display a new page confirming successful submission of the application and an email will be sent out

| <b>PSIRA</b>   |                                                                                                    | Logged in As: Security Officer<br>Nyiko 👻 |
|----------------|----------------------------------------------------------------------------------------------------|-------------------------------------------|
| <b>8</b> b     |                                                                                                    |                                           |
| <b>&amp;</b> + |                                                                                                    |                                           |
| C              |                                                                                                    |                                           |
| ۵              |                                                                                                    |                                           |
| 17             | · · · · · · · · · · · · · · · · · · ·                                                                                                    |                                           |
| 4              | $\smile$                                                                                                    |                                           |
|                | Thank for submitting your application. Our team will be reviewing the application and you will be notified of the status of the application. |                                           |
|                | Continue to Dashboard                                                                                                    |                                           |
|                |                                                                                                    |                                           |
|                |                                                                                                    |                                           |
|                |                                                                                                    |                                           |

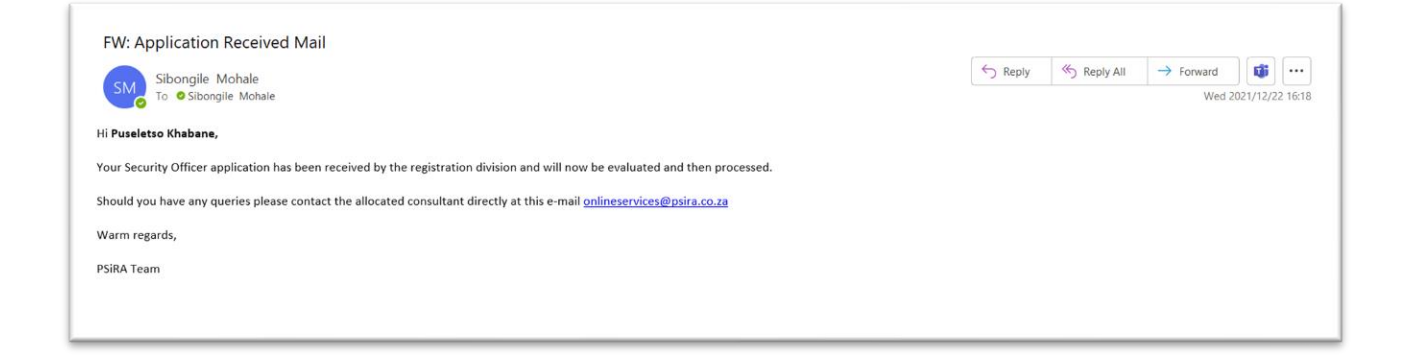

# 6.18 Click the **Continue to Dashboard** button, you will be redirected to the dashboard

| Prote S |                      |                                                                                                    |                                                                                                    | Lopped in As : Ser | t <mark>urity Officer</mark><br>Nyiko ▼ |
|---------|----------------------|----------------------------------------------------------------------------------------------------|----------------------------------------------------------------------------------------------------|--------------------|-----------------------------------------|
| ₩<br>♣  | Submitted for Review | CRC Status - New Application<br>PSIRA Status - Inactive<br>App. No - APP-86989<br>Date of App 29-11-2021<br>© Phone verified<br>© Email verified<br>© DHA<br>© Finger Print verified<br>© View Profile | If your relevant training course has been<br>uploaded onto the PSiRA database, please<br>continue your registration process by scheduling<br>an appointment to visit your nearest PSiRA<br>Office, <u>Read More</u> |                    |                                         |
|         | Latest Updates       |                                                                                                    |                                                                                                    |                    |                                         |
|         | Last Updated Date    | Description                                                                                                    |                                                                                                    | Sho                | w all                                   |
|         | 29-11-2021 07:10 AM  | Application submitted successfully for review                                                                                                    | v                                                                                                    |                    | Times                                   |
|         | 29-11-2021 07:08 AM  | Documents uploaded by the applicant in Wo                                                                                                    | orkCard - AdditionalDoc section.                                                                                                    |                    | Times                                   |
|         | 29-11-2021 07:05 AM  | Registration payment was successful.                                                                                                    |                                                                                                    |                    | Times                                   |
|         | 29-11-2021 07:02 AM  | You have successfully completed your pre-qu                                                                                                    | uestionnaire exam. Your pre-questionnaire exam result is - Pass                                                                                                    | 2                  | Times                                   |
|         | 29-11-2021 06:58 AM  | Registration request submitted by the applic                                                                                                    | ant                                                                                                    |                    | Times                                   |
|         |                      |                                                                                                    |                                                                                                    |                    |                                         |

### 6.19 Click the **Book** button

| SiRA                                                                                                    |                                                                                                    | Book an A                                                                                  | ppointment                                                                                                    |                                                                                                    |                                                     | × | Logged in As : Security Offic<br>Nyiko                |
|----------------------------------------------------------------------------------------------------|----------------------------------------------------------------------------------------------------|--------------------------------------------------------------------------------------------|----------------------------------------------------------------------------------------------------|----------------------------------------------------------------------------------------------------|-----------------------------------------------------|---|-------------------------------------------------------|
| Submitted for Review                                                                                                    | CRC Stati<br>PSIRA Sta<br>App. No-<br>Date of A<br>Phone -<br>Email v<br>OHA<br>Finger Prir<br>Stiew Prof | Select                                                                                     | Schedule Date & Time<br>05/12/2021 5:00AM<br>continue you<br>an appoint                                                                                         | Province<br>Eastern Cape<br>registration process by sch<br>tment to visit your nearest P<br>Office, <u>Read More</u><br>BOOK | Location<br>Cape Town<br>SUBMI<br>reduling<br>PSIRA |   |                                                       |
| Latest Updates<br>Lest Updated Date<br>29-11-2021 07:10 AM<br>29-11-2021 07:08 AM<br>29-11-2021 07:02 AM<br>29-11-2021 07:02 AM<br>29-11-2021 06:58 AM | Descripti<br>Applicati<br>Documer<br>Registrati<br>You have<br>Registrati                                 | ion<br>submitted s<br>its uploaded b<br>ion payment w<br>successfully o<br>ion request sul | successfully for review<br>y the applicant in WorkCard - AdditionalDc<br>as successful<br>ompleted your pre-questionnaire exam. You<br>omitted by the applicant | ic section.<br>Ir pre-questionnaire exam result (s - Pas                                                                     | 5                                                   |   | Show all<br>Times<br>Times<br>Times<br>Times<br>Times |

6.20 On the next screen select a suitable date, time, and click the **Submit** button

After you click the **Submit** button, a pop-up message will be displayed "Success: Your appointment has been booked" and you will be directed to the dashboard. A booking confirmation email will also be sent.

| <ul> <li>SIRA Branch eBooking Confirmation Mail - Message (HTML)</li> <li>File Message Help Q Tell me what you want to do</li> <li>         File Message Help Q Tell me what you want to do     </li> <li>         File Stars ISO 9001 v Mark Unread Rev Rev Rev Rev Rev Rev Rev Rev Rev Rev</li></ul>                                                                                                    | <ul> <li></li> <li>11/29 12:06</li> </ul>    |
|----------------------------------------------------------------------------------------------------|----------------------------------------------|
| File       Message       Help       Q       Tell me what you want to do         Image: Image: Ima                                                                                            | Image: 10 - 10 - 10 - 10 - 10 - 10 - 10 - 10 |
|                                                                                                    | <ul> <li></li> <li>11/29 12:06</li> </ul>    |
| PSIRA Branch eBooking Confirmation Mail  PSIRA TEAM <support@protatech.com> So Subonglie Mohale  Confirmation of provented automatic download of some pictures in this message.  Hi Nyiko Chauke,  CONFIRMATION OF APPROVED APPOINTMENT FOR SECURITY OFFICER REGISTRATION APP-86989.  Your PEIDA appointment for Photo Lables and UANIS wriferation on 05: 13-2021 at 05:00.00 is confirmed at #Grans Town</support@protatech.com>                                                                                                    | 11/29 12:06                                  |
| PSIRA TEAM <support@protatech.com> Septy % Repty All → Forward &amp; Mon 2021/L Click here to download pictures. To help protect your privacy. Outlook prevented automatic download of some pictures in this message. Hi Nyiko Chauke, CONFIRMATION OF APPROVED APPOINTMENT FOR SECURITY OFFICER REGISTRATION APP-86989. Your BEIGA experientment for Deate tables and LAMIS weiffention on 05.13.2021 at 05:00:00 is confirmed at 80:000 is confirmed at 80:0000 is confirmed at 80:000 is confirmed at 80:000 is co</support@protatech.com> | 11/29 12:06                                  |
| Confirmation of Approved Appointment for Security OFFICER REGISTRATION APP-86989.                                                                                                    | 11/29 12:06                                  |
| O Click here to download pictures. To help protect your privacy. Outlook prevented automatic download of some pictures in this message.  Hi Nyiko Chauke,  CONFIRMATION OF APPROVED APPOINTMENT FOR SECURITY OFFICER REGISTRATION APP-86989.  Your DEIRA appointment for Depte taking and HANIS upplication on 05.13.2021 at 05:00:00 is confirmed at #Cong.                                                                                                    |                                              |
| Hi <b>Nyiko Chauke,</b><br>CONFIRMATION OF APPROVED APPOINTMENT FOR SECURITY OFFICER REGISTRATION APP-86989.                                                                                                    |                                              |
|                                                                                                    |                                              |
| Please remember to bring along the following documents:                                                                                                    |                                              |
| <ol> <li>I.D document(s)</li> <li>Fingerprints on a SAP569 form (Optional)</li> <li>All other supporting documents uploaded on your application</li> </ol>                                                                                                    |                                              |
| Booking case reference number REF-325                                                                                                    |                                              |
| Warm regards,                                                                                                    |                                              |
| PSiRA Team                                                                                                    |                                              |

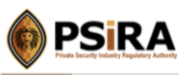

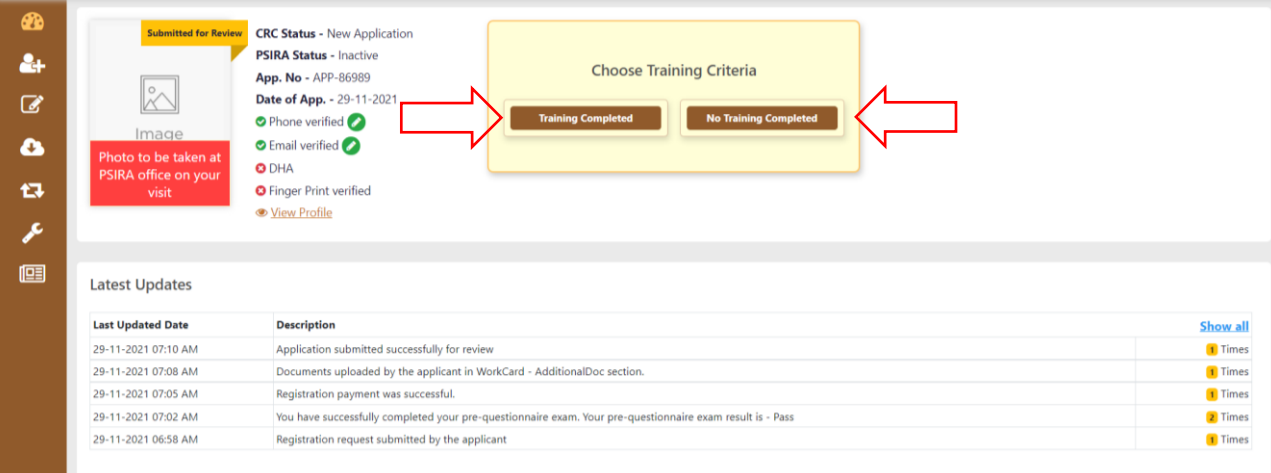

### 7. No Training Completed

| PS | SiRA                 |                                                                                                    | Logged in As : Security Off<br>Nyiko |
|----|----------------------|----------------------------------------------------------------------------------------------------|--------------------------------------|
|    | Submitted for Review | CRC Status - New Application<br>PSIRA Status - Inactive<br>App. No - APP-86099<br>Date of App 29-11-2021<br>© Phone verified ②<br>© DHA<br>© Finger Print verified<br>© Yiew Profile |                                      |
| 3  | Latest Updates       |                                                                                                    |                                      |
|    | Last Updated Date    | Description                                                                                                    | Show all                             |
|    | 29-11-2021 07:10 AM  | Application submitted successfully for review                                                                                                    | 1 Times                              |
|    | 29-11-2021 07:08 AM  | Documents uploaded by the applicant in WorkCard - AdditionalDoc section.                                                                                                    | 1 Times                              |
|    | 29-11-2021 07:05 AM  | Registration payment was successful.                                                                                                    | 1 Times                              |
|    | 29-11-2021 07:02 AM  | You have successfully completed your pre-questionnaire exam. Your pre-questionnaire exam result is - Pass                                                                            | Z Times                              |
|    |                      |                                                                                                    |                                      |

### 7.1 If no training has been completed, click the **No Training Completed** button

7.2 On the next screen click the **View Training Providers** button to view list of approved training providers

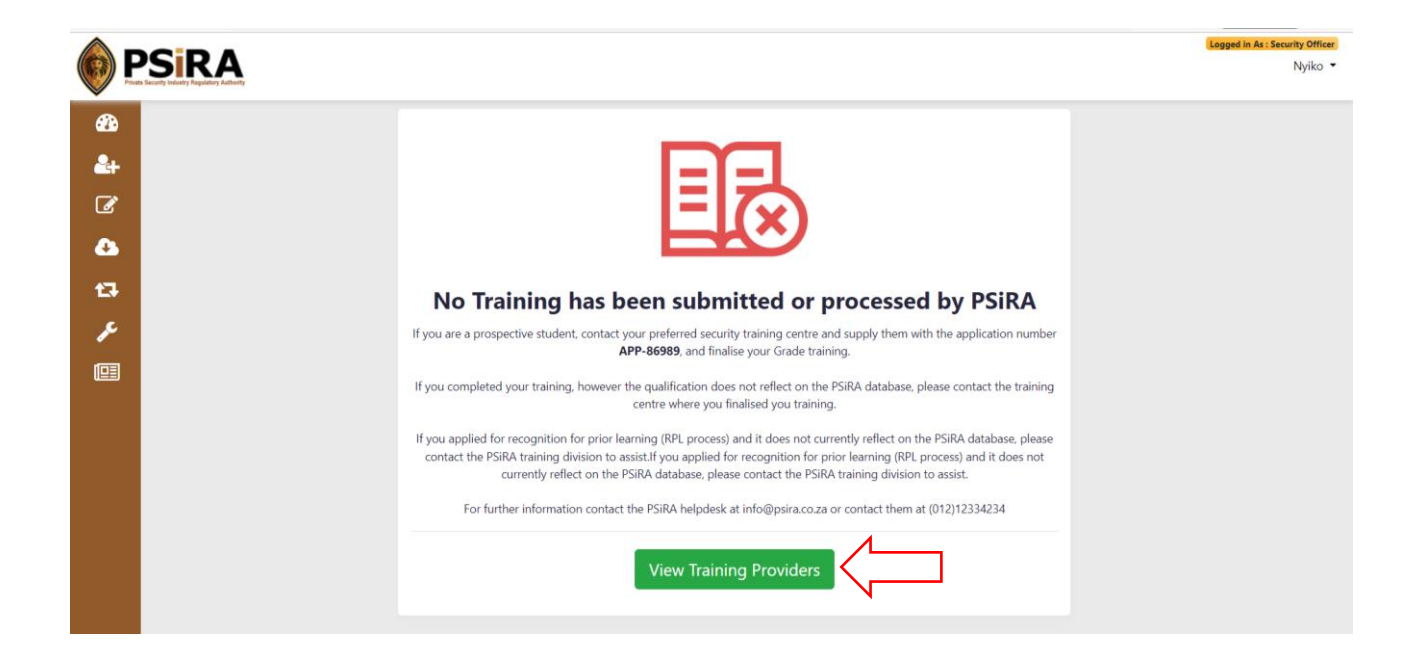

7.3 View list of approved **View Training Providers**, you can search for training providers using their name and/ or address information

|      | RA                                 |                                    |                 |                                       |                                                                                      | Logged in As : Securi |
|------|------------------------------------|------------------------------------|-----------------|---------------------------------------|--------------------------------------------------------------------------------------|-----------------------|
| TP   | List                               |                                    |                 |                                       |                                                                                      |                       |
| Name | 1                                  | Address                            |                 |                                       |                                                                                      |                       |
| Nar  | ne                                 | Address                            | Search Reset    |                                       |                                                                                      |                       |
| #    | Training Partner                   | Contact Person                     | Phone           | Email                                 | Address                                                                              | Registration Date     |
| 1    | 2028 TECH SOLUTIONS                | 2028 TECH SOLUTIONS                | 0827933808_0000 | 2020tech208@gmail.com                 | 14 CHADWICK AVENUE, JOHANNESBURG,<br>JOHANNESBURG, Gauteng-2001                      |                       |
| 2    | 4 SONS SECURITY TRAINING<br>CENTRE | 4 SONS SECURITY<br>TRAINING CENTRE | 0835037517_0000 | nasecurityinvestigation@gmail.com     | 98 ALEXANDRA ROAD, KING WILLIAM'S<br>TOWN, KING WILLIAM'S TOWN, Eastern<br>Cape-5601 |                       |
| 3    | 4 SONS SECURITY TRAINING<br>CENTRE | 4 SONS SECURITY<br>TRAINING CENTRE | 0835037517_0000 | nasecurityinvestigation@gmail.com     | SHOP 18 ORIENTAL PLAZA, EAST LONDON,<br>EAST LONDON, Eastern Cape-5201               |                       |
| 4    | 4 SONS SECURITY TRAINING<br>CENTRE | 4 SONS SECURITY<br>TRAINING CENTRE | 0845287751_0000 | SONSTRAINING CENTRES@GMAIL.COM        | SHOP 15/16, LUSIKISIKI, LUSIKISIKI, Eastern<br>Cape-4820                             |                       |
| 5    | 76 VISION ENTERPRISE (PTY)<br>LTD  | 76 VISION ENTERPRISE<br>(PTY) LTD  | 0826300586_0000 | gunelafm@gmail.com                    | 12841MOROGOROGO STREET, MIDRAND,<br>HALFWAY HOUSE, Gauteng-1683                      |                       |
| 6    | A & R SECURITY SERVICES C          | C A & R SECURITY<br>SERVICES C C   | 0833034733_0000 | prestige@presigesecurity.co.za        | 18 SCOTT STREET, KOKSTAD, KOKSTAD,<br>Kwazulu Natal-4700                             |                       |
| 7    | A AND S MANAGED SERVICI            | ES A AND S MANAGED<br>SERVICES     | 0828593859_0000 | sheryl@aands.co.za                    | 1143 EITEMAL AVEUE, FLORIDA,<br>ROODEPOORT, Gauteng-1709                             |                       |
| 8    | A E E CONSULTANT SERVICE           | S A E E CONSULTANT<br>SERVICES     | 0742690203_0000 | aeeprotect@yahoo.com                  | TWIN COMPLEX 96 -2ND STREET, KEW,<br>JOHANNESBURG, Gauteng-2090                      |                       |
| 9    | A E JACOBS                         | A E JACOBS                         | 0835562166_0000 | masakhanetrainingcentreT271@gmail.com | 1 JACOBS STREET, CHAMDOR,                                                            |                       |

7.4 Click the **Back** button to be redirected to the dashboard

|                                                                                                    |                                                                                                    | Logged in As : Security O |
|----------------------------------------------------------------------------------------------------|----------------------------------------------------------------------------------------------------|---------------------------|
| Submitted for Review<br>Decision<br>Image<br>Photo to be taken at<br>PSIRA office on your<br>visit | CRC Status - New Application<br>PSIRA Status - Inactive<br>App. No - APP-87063<br>Date of App 13-12-2021<br>© Phone verified<br>© Email verified<br>© DHA<br>© Finger Print verified<br>© View Profile |                           |
| Latest Updates                                                                                     | <b>R</b> estance                                                                                                    |                           |
| Last Opdated Date                                                                                  | Description                                                                                                    | Show all                  |
| 13-12-2021 06:54 AM                                                                                | Application submitted successfully for review                                                                                                    | 1 Times                   |
| 13-12-2021 06:43 AM                                                                                | Registration payment was successful.                                                                                                    | 1 Times                   |
| 13-12-2021 06:42 AM                                                                                | You have successfully completed your pre-questionnaire exam. Your pre-questionnaire exam result is - Pass                                                                                              | 2 Times                   |
| 13-12-2021 06:24 AM                                                                                | Registration request submitted by the applicant                                                                                                    | 1 Times                   |

### 8. Training Completed

| PSIRA                                                                                |                                                                                                    | Lagged in As ; Security ( |  |
|--------------------------------------------------------------------------------------|----------------------------------------------------------------------------------------------------|---------------------------|--|
| Submitted for Revi<br>Image<br>Photo to be taken at<br>PSIRA office on your<br>visit | <ul> <li>CRC Status - New Application</li> <li>PSIRA Status - Inactive</li> <li>App. No - APP-87063</li> <li>Date of App 13-12-2021</li> <li>Phone verified</li> <li>Email verified</li> <li>DHA</li> <li>Finger Print verified</li> <li>Wiew Profile</li> </ul> |                           |  |
| Latest Updates                                                                       |                                                                                                    |                           |  |
| Last Updated Date                                                                    | Description                                                                                                    | Show all                  |  |
| 13-12-2021 06:54 AM                                                                  | Application submitted successfully for review                                                                                                    | 1 Times                   |  |
| 13-12-2021 06:43 AM                                                                  | Registration payment was successful.                                                                                                    | 1 Times                   |  |
| 13-12-2021 06:42 AM                                                                  | You have successfully completed your pre-questionnaire exam. Your pre-questionnaire exam result is - Pass                                                                                                    | 2 Times                   |  |
|                                                                                      |                                                                                                    |                           |  |

### 8.1 If training has been completed, click the **Training Completed** button

|    |                     |          |                        |        |                        | Logged in As : Security Officer<br>Nyiko 💌 |
|----|---------------------|----------|------------------------|--------|------------------------|--------------------------------------------|
| æ  | Claim Course Report |          |                        |        |                        | <b>←</b> Back                              |
| 2+ | ID Number           | PSIRA No | Training Provider/T No | App No | Training Provider Name |                                            |
| đ  | ID Number           | PSIRA No | TP/T No                | App No | TP Name                | Search Reset                               |
| •  |                     |          |                        |        |                        |                                            |
| 13 |                     |          |                        |        |                        |                                            |

8.2 On the screen claim your course report, search using your ID number/ PSIRA no if applicable/ Training provider/ T No, App No/ Training provider name, you can also use a combination of fields. Click the search button after entering your search criteria

If a course report exists that matches the search criteria, record(s) will be displayed.

If no record(s) matches the search criteria a text message will be displayed.

On your scheduled booking day, the following will take place:

- If you are paying via coupon method, you will make a payment at the cashiers
- Your application will be reviewed to confirm all required information is provided, and your picture is captured
- DHA/Hanis and CRC verification conducted

### 9. CRC Process

Once all of this has been done your fingerprints will be sent to AfriSwitch for CRC verification, once feedback is received the CRC status for your application can be processed as a Retake, Possible Illicit or Approved.

#### **Retake:**

When CRC status is updated to Retake you will receive an email notifying you to visit the nearest PSIRA office. When an applicants' CRC status is updated to Retake, the application status is automatically updated to provisionally rejected.

| CRC Retake                                                                     | ← Reply 《 Reply All → Forward 10<br>Wed 2021/12/22 15:42 |
|--------------------------------------------------------------------------------|----------------------------------------------------------|
| Hi Phillips,                                                                   |                                                          |
| Your application CRC Staus is Retake. Please visit nearest PSiRA office        |                                                          |
| For any queries or assistance, please contact us at onlineservices@psira.co.za |                                                          |
| We look forward to helping you!                                                |                                                          |
| Warm regards,                                                                  |                                                          |
| PSiRA Team                                                                     |                                                          |
|                                                                                |                                                          |
|                                                                                |                                                          |

You will be required to visit the PSIRA office to restart the CRC process by re-submitting your fingerprints to be sent to AfriSwitch for processing.

### **Possible Illicit:**

If CRC status is updated to a Possible illicit you will receive an email notification. When an application's CRC status is updated to Possible Illicit, the application status is automatically updated to provisionally rejected.

### Email sent:

| Sibongile Mohale                                                                                                    | S Reply | S Reply All | -> Forward | Q.       |       |
|----------------------------------------------------------------------------------------------------|---------|-------------|------------|----------|-------|
| To Sibongile Mohale                                                                                                    |         |             | Wed 2      | 021/12/2 | 2 15: |
| Nyiko Chauke,                                                                                                    |         |             |            |          |       |
| e results from your fingerprint verification was received and identified the possibility of a criminal record (either a case awaiting trial or a conviction). |         |             |            |          |       |
| ur application has been sent to our CRC consultants for further processing.                                                                                   |         |             |            |          |       |
| ease contact onlineservices@psira.co.za for clarification.                                                                                                    |         |             |            |          |       |
| arm regards,                                                                                                    |         |             |            |          |       |
| iRA Team                                                                                                    |         |             |            |          |       |
|                                                                                                    |         |             |            |          |       |

Once CRC status is updated to Possible Illicit it can be further updated to Criminal record / Referred to registration subcommittee / Case awaiting trial / Approved once more information has been received on the nature of the offence.

If the CRC status is updated from Possible Illicit to Approved, the Registration status remains as Provisionally rejected pending training. This will be reflected on the dashboard.

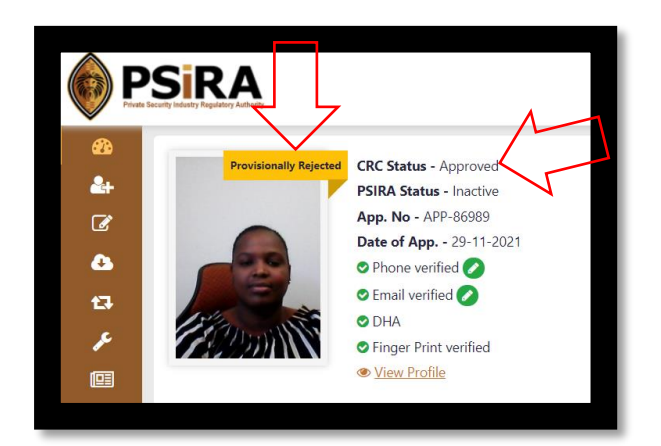

### Case awaiting trial:

If the CRC status is updated from Possible Illicit to Case Awaiting Trial, the Registration status remains as Provisionally rejected. This will be reflected on the dashboard, once your case has been processed and a verdict is received that information will be required to update CRC to Approved or Rejected.

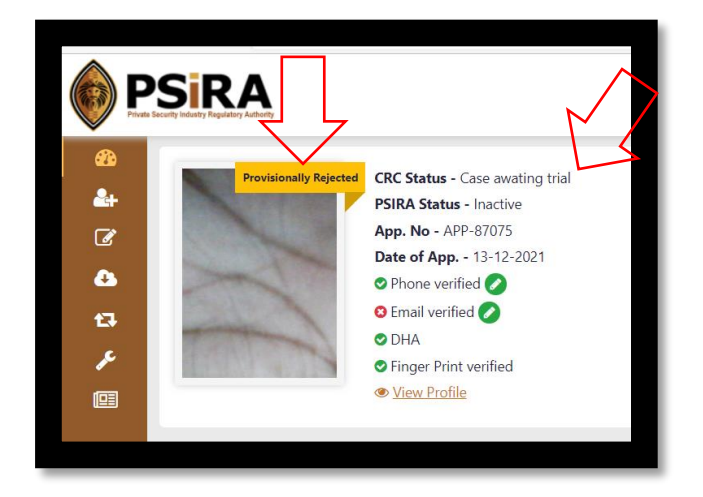

### Referred to the registration sub-committee:

If the CRC status is updated from Possible Illicit to Referred to Registration Subcommittee, the Registration status remains as Provisionally rejected pending feedback from sub-committee. Once a decision is made CRC will be updated from Referred to Registration Sub-committee to Approved or Rejected. This will be reflected on the dashboard.

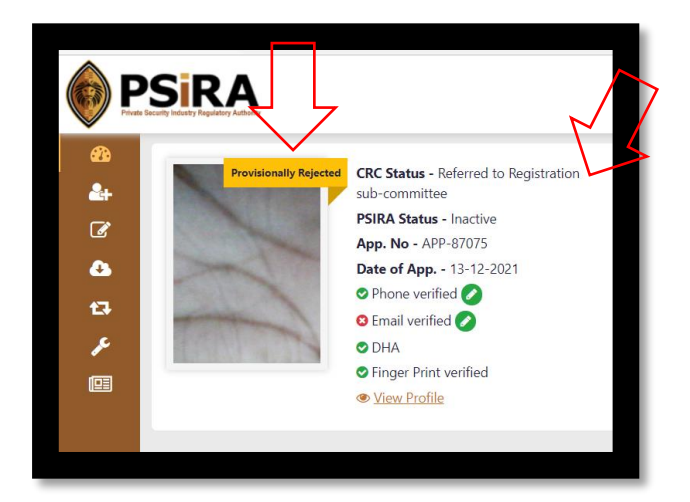

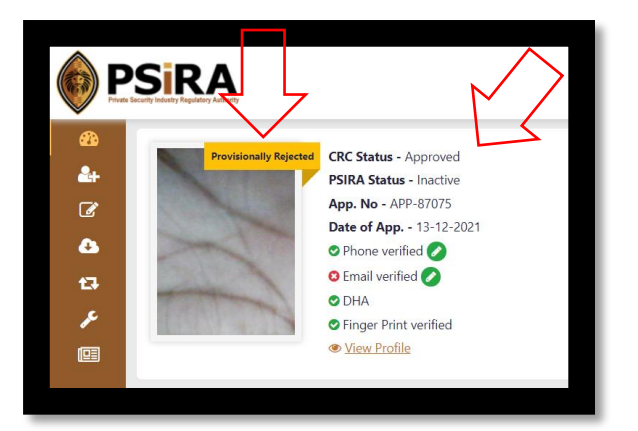

If it is updated from Referred to registration sub-committee to Approved, the CRC status will be updated to Approved but the registration status will remain as Provisionally rejected pending training.

### **Criminal Record**

If the CRC status is updated from Possible Illicit to Criminal record, the Registration status is automatically updated to Rejected this will be reflected on the dashboard. You can start the appeal process by clicking the Appeal button as soon as registration status is updated to Rejected.

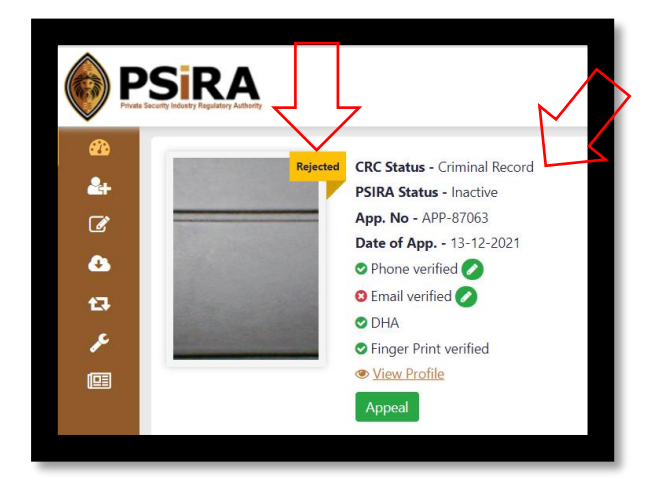

The End